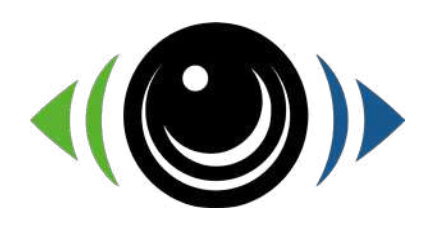

# SENTINELLE by sentidrive

## Application Guide -

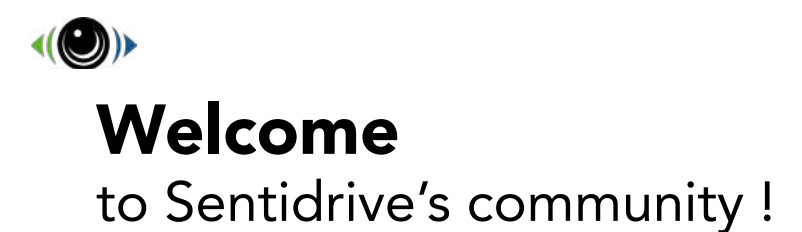

Sentidrive is available for iOS (Apple Store) and Android (Google Play):

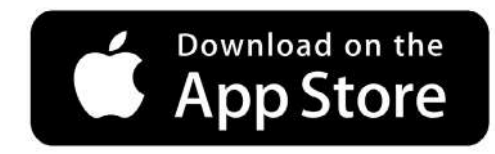

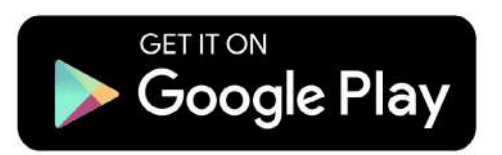

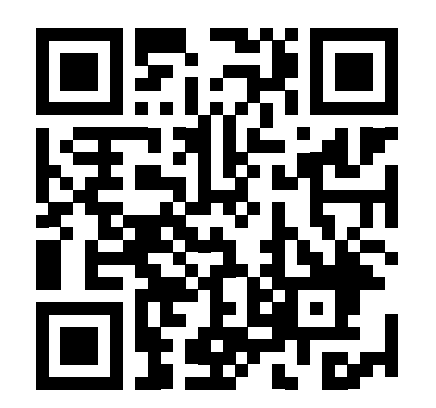

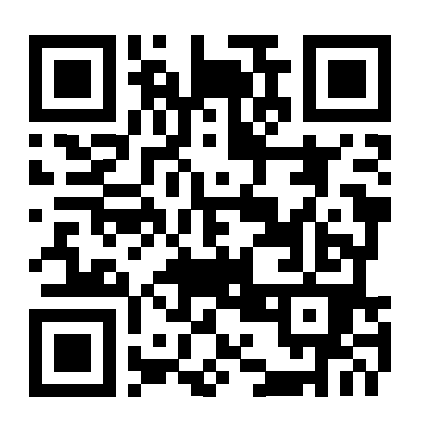

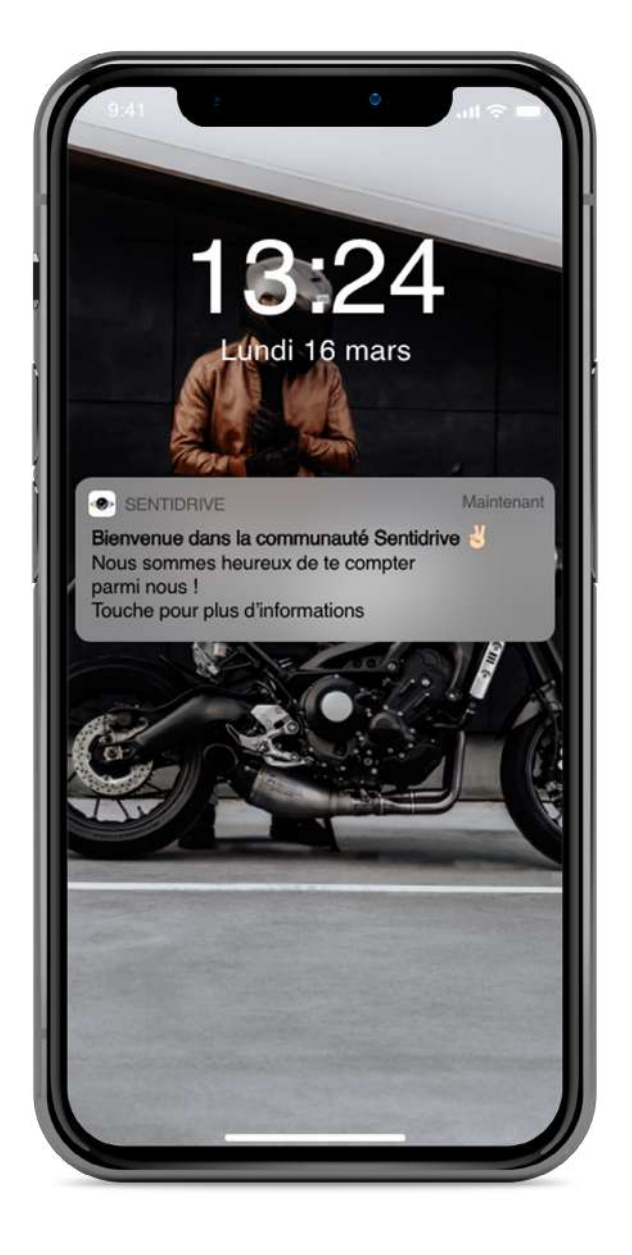

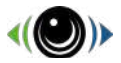

### Summary

| General use                             |  |
|-----------------------------------------|--|
|                                         |  |
|                                         |  |
| ••••••••••••••••••••••••••••••••••••••• |  |
|                                         |  |
|                                         |  |
|                                         |  |
|                                         |  |
| ······                                  |  |
|                                         |  |
|                                         |  |
|                                         |  |
|                                         |  |
|                                         |  |
|                                         |  |
|                                         |  |
|                                         |  |
|                                         |  |
|                                         |  |
|                                         |  |
|                                         |  |
|                                         |  |
|                                         |  |
|                                         |  |
|                                         |  |
|                                         |  |
|                                         |  |
|                                         |  |
|                                         |  |
|                                         |  |
|                                         |  |
|                                         |  |

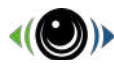

### Registration by the application

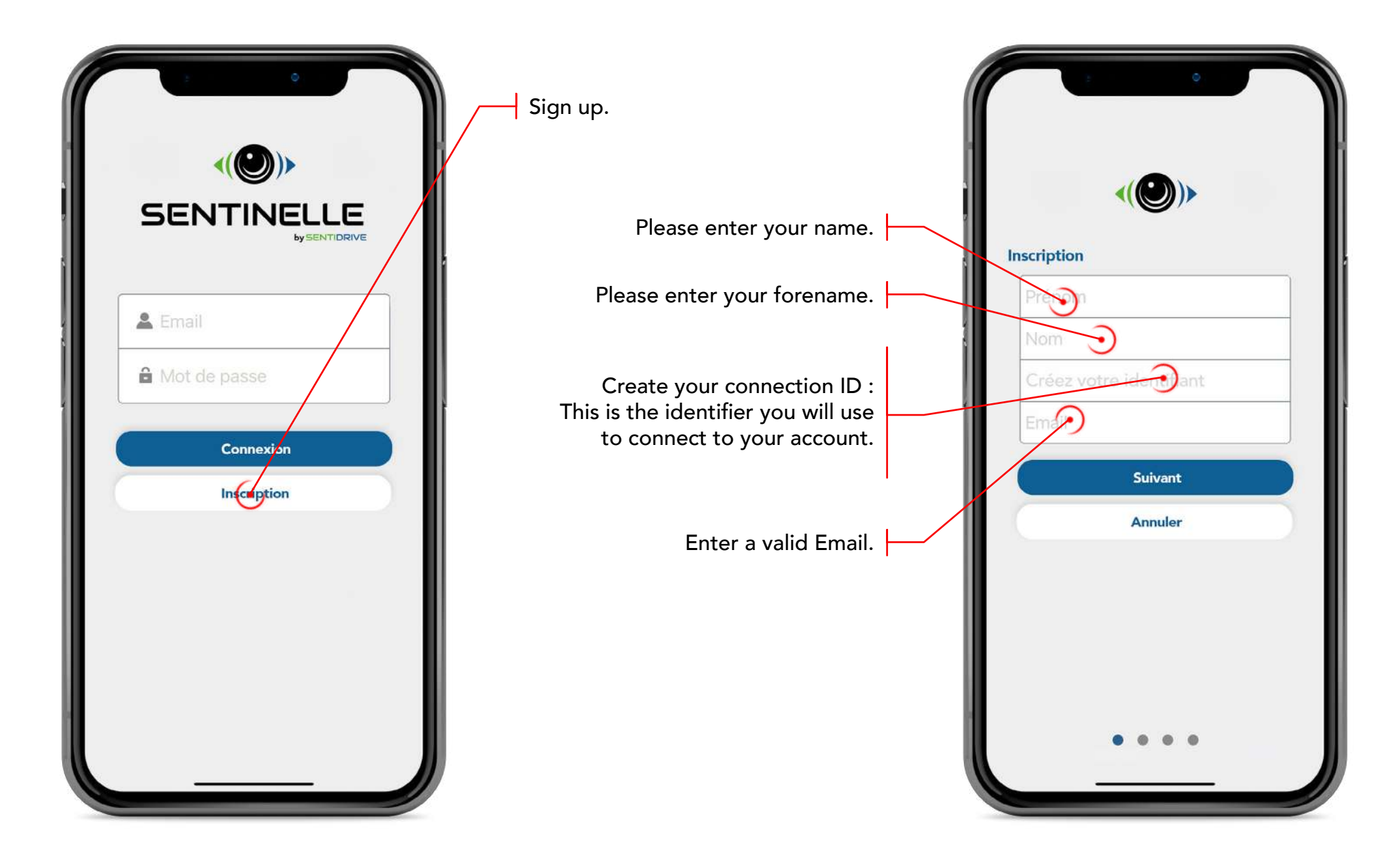

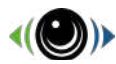

### **Registration Information**

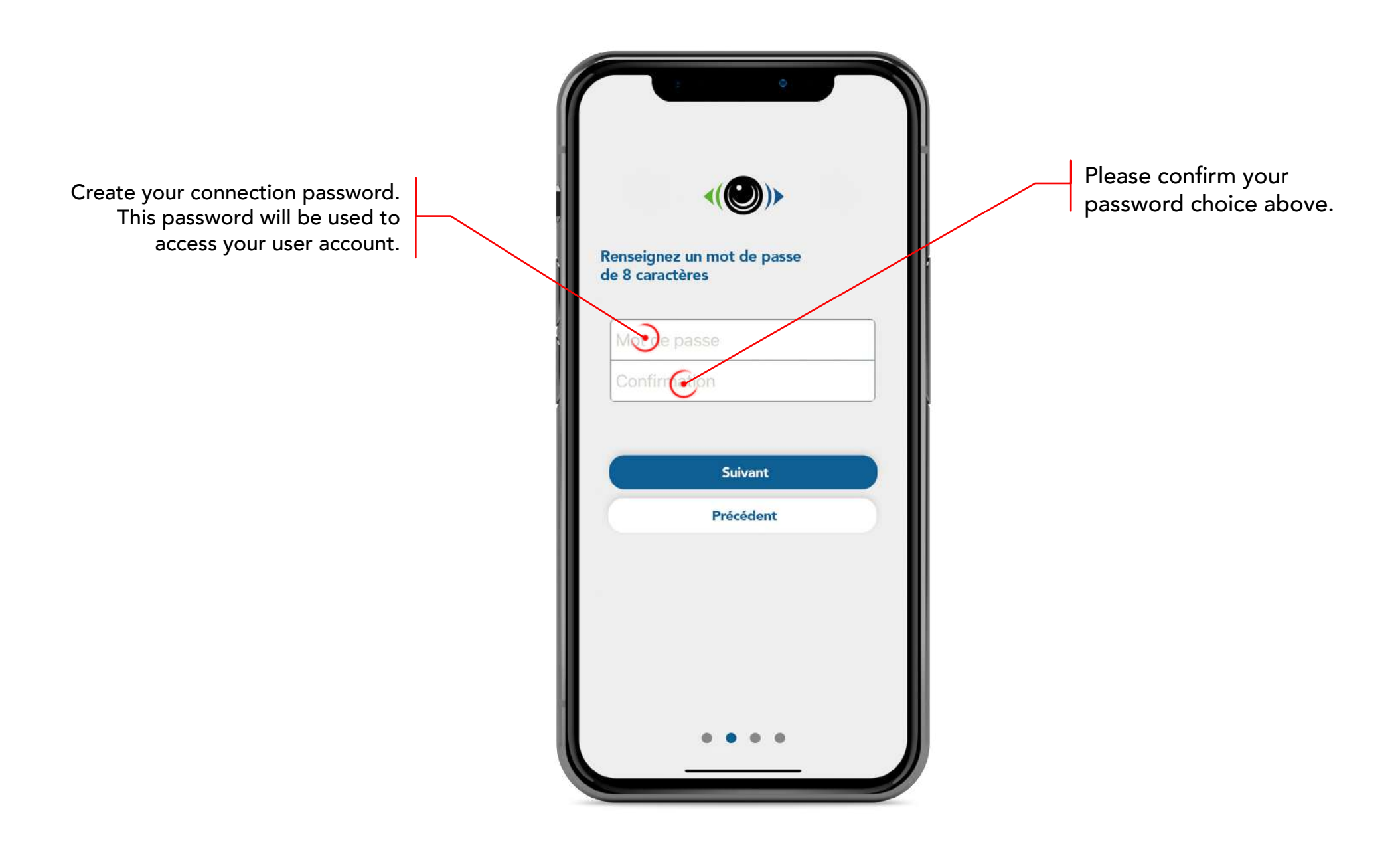

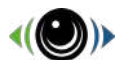

#### **Registration Information**

Get your phone number. This number must be valid and belongs to the owner of the Sentinelle : it will be used to notify you in case of alarm. A confirmation SMS is sent to the confirmed number after validation.

| <(@)>                                                     |   |
|-----------------------------------------------------------|---|
| Renseignez un numéro de téléphone<br>valide               |   |
| +33                                                       | / |
| Nous venons de vous envoyer un code de validation par SMS |   |
|                                                           |   |
| Suivant                                                   |   |
| Précédent                                                 |   |
|                                                           |   |
|                                                           |   |

Fill in the 4-digit validation code received by SMS. You can receive this validation code within 1 minute.

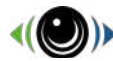

#### **Registration Information**

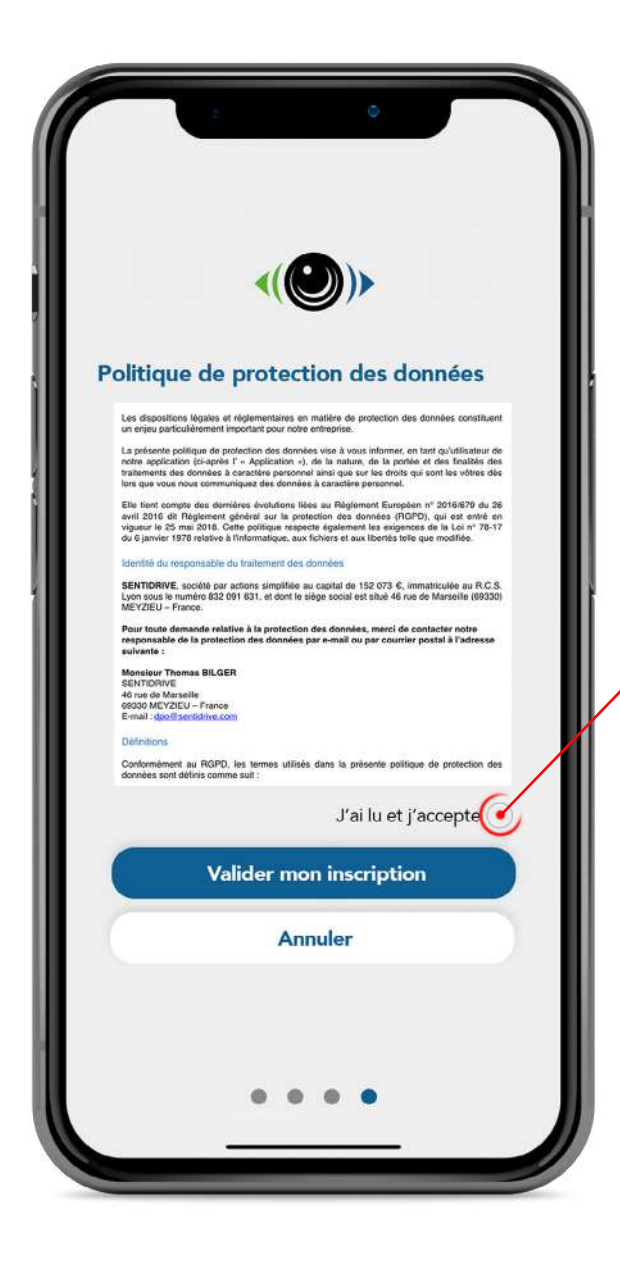

After reading the data protection policy, please tick the box «I have read and I accept» in order to validate your registration.

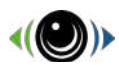

#### **Register your Sentinelle**

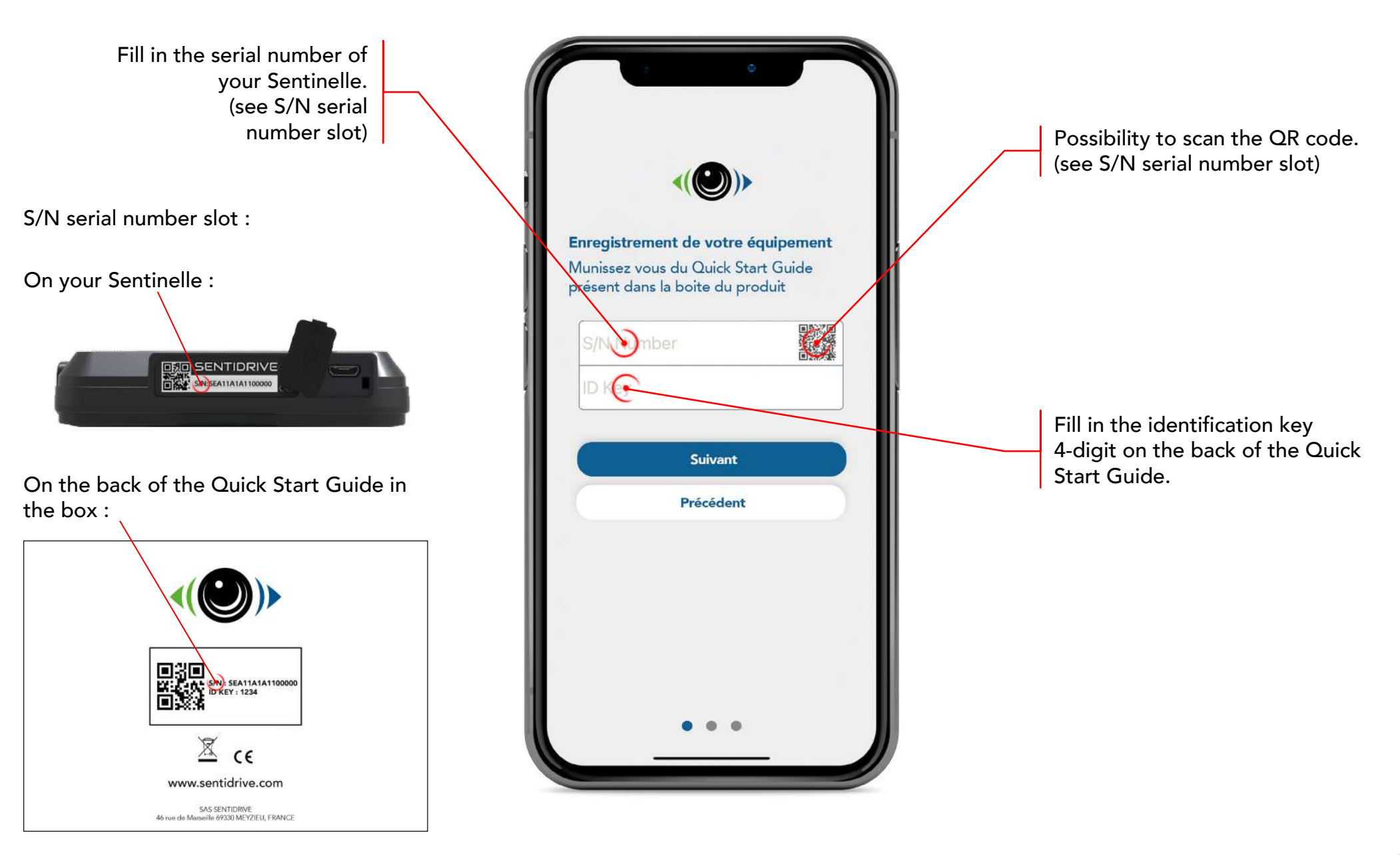

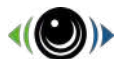

#### Sentinelle information

Add a name to your Sentinelle. This name will appear in alert notifications in order to identify the vehicle concerned. Ces information nous permettrons d'identifier votre véhicule plus rapidement en cas de vol ... promer votre Sentinelle Add the vehicle information associated with your Sentinelle. In the event of theft, this information allows us to identify the vehicle more quickly. Suivant Précédent .

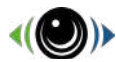

### Sentinelle information

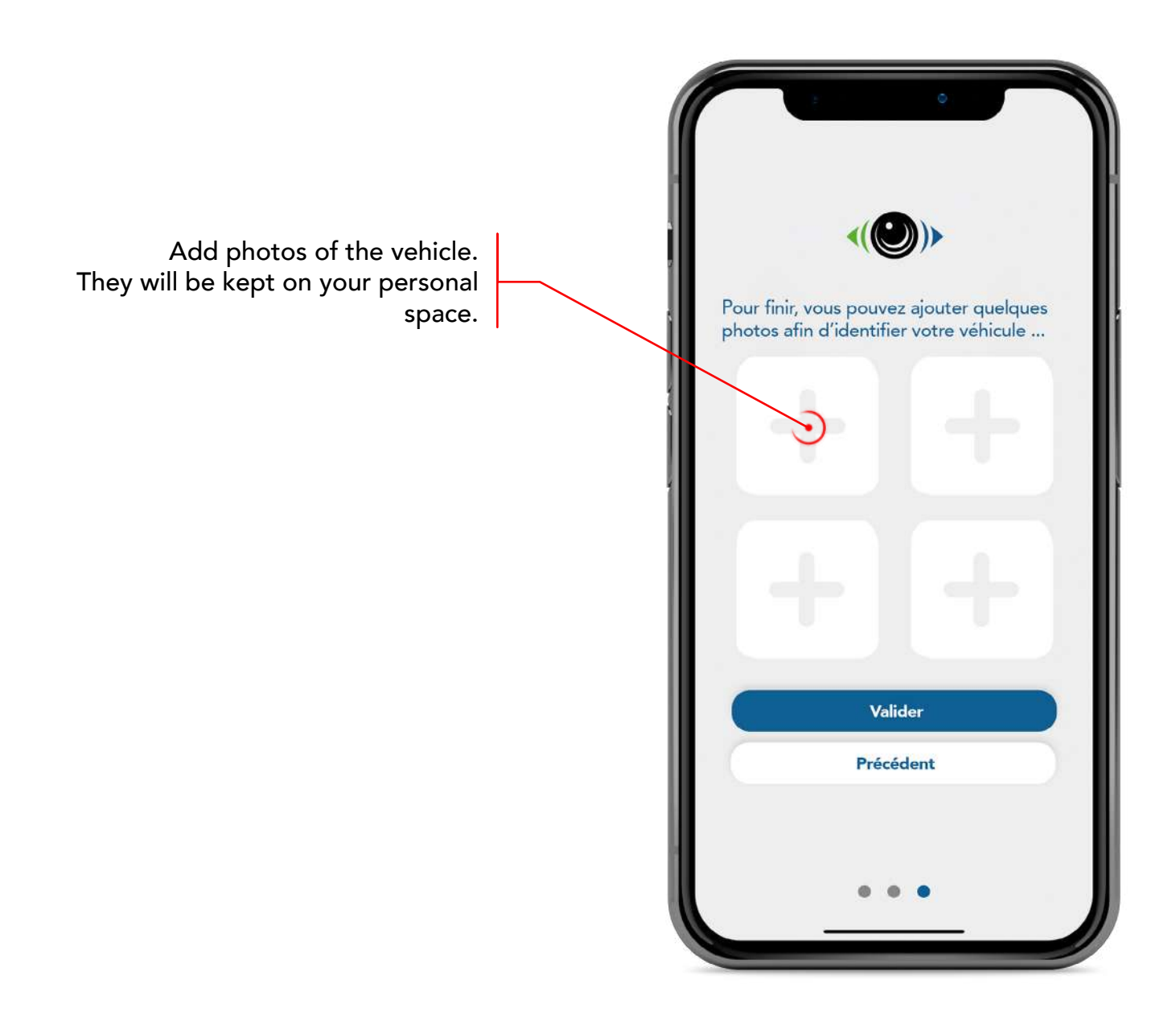

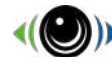

#### Account information & equipment list

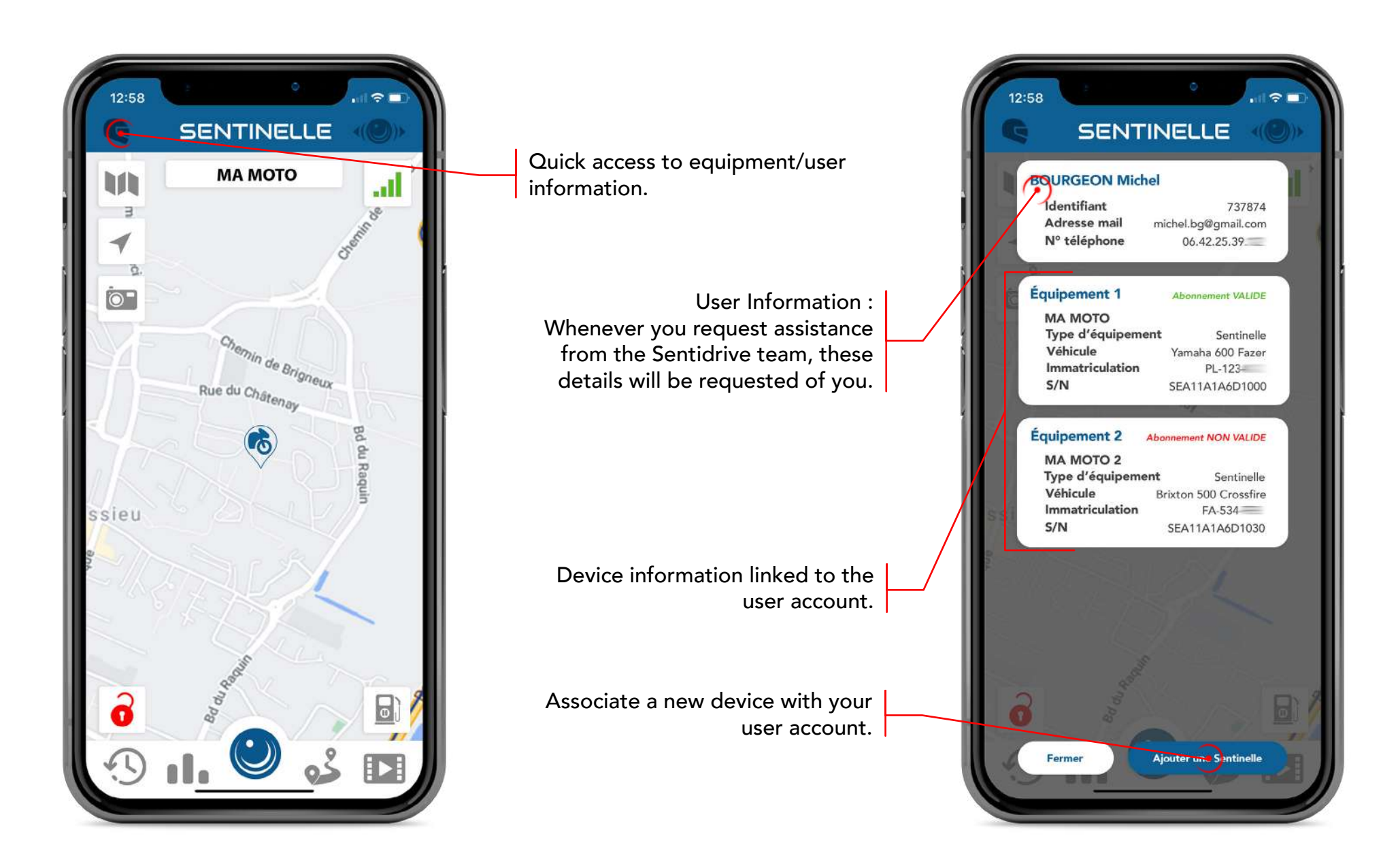

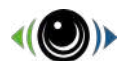

#### Dashboard

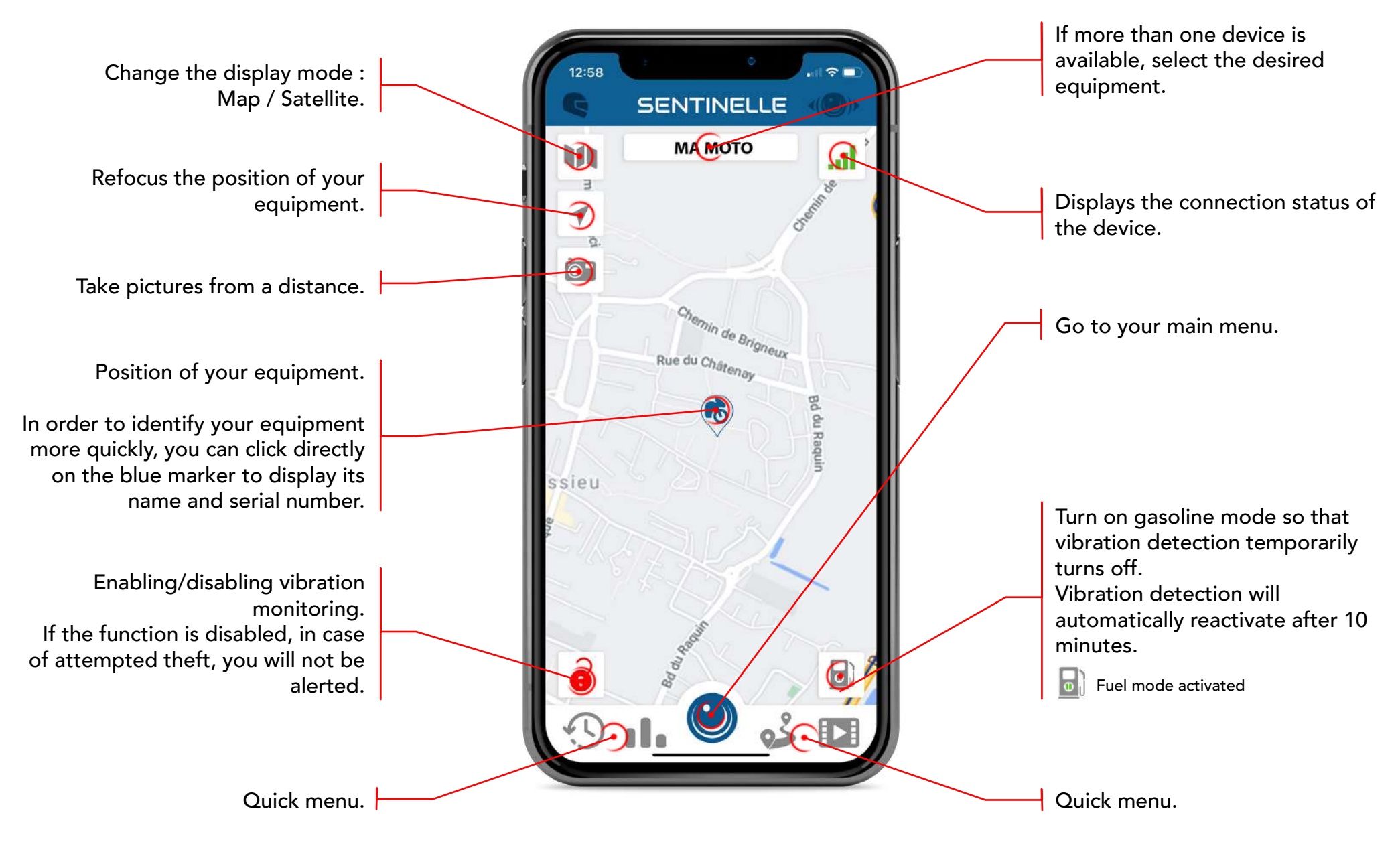

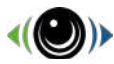

#### Remote photo capture

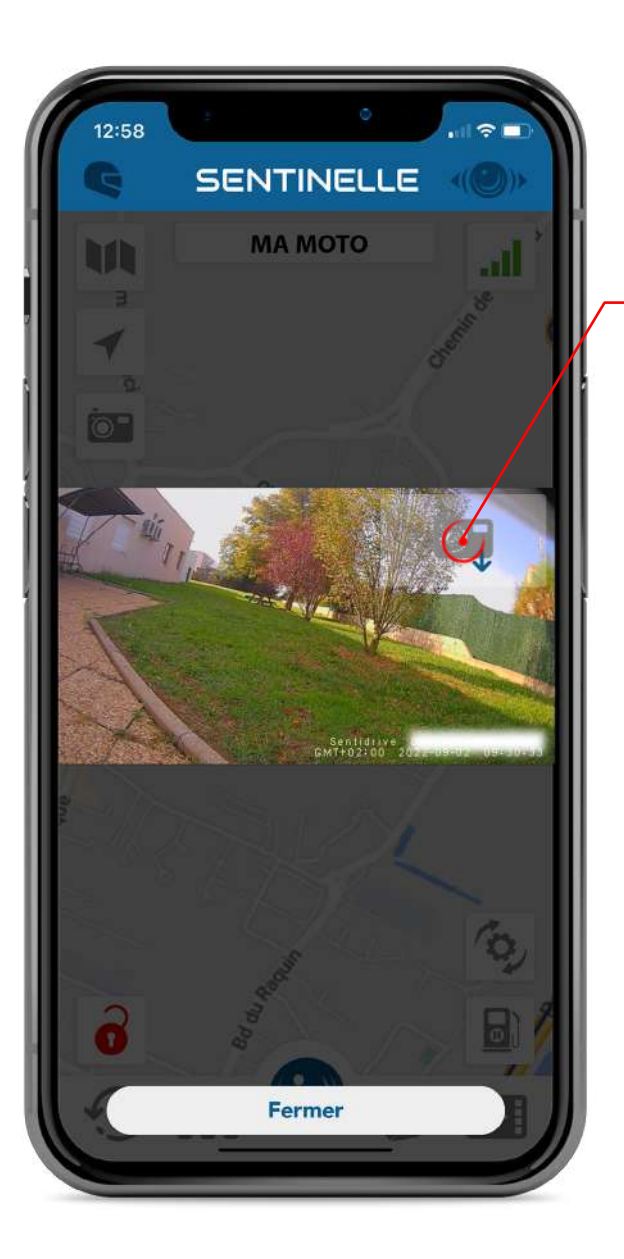

10 seconds after the front camera photo arrives, you can download the rear camera photo.

> Switch to the photo Forward / Backward.

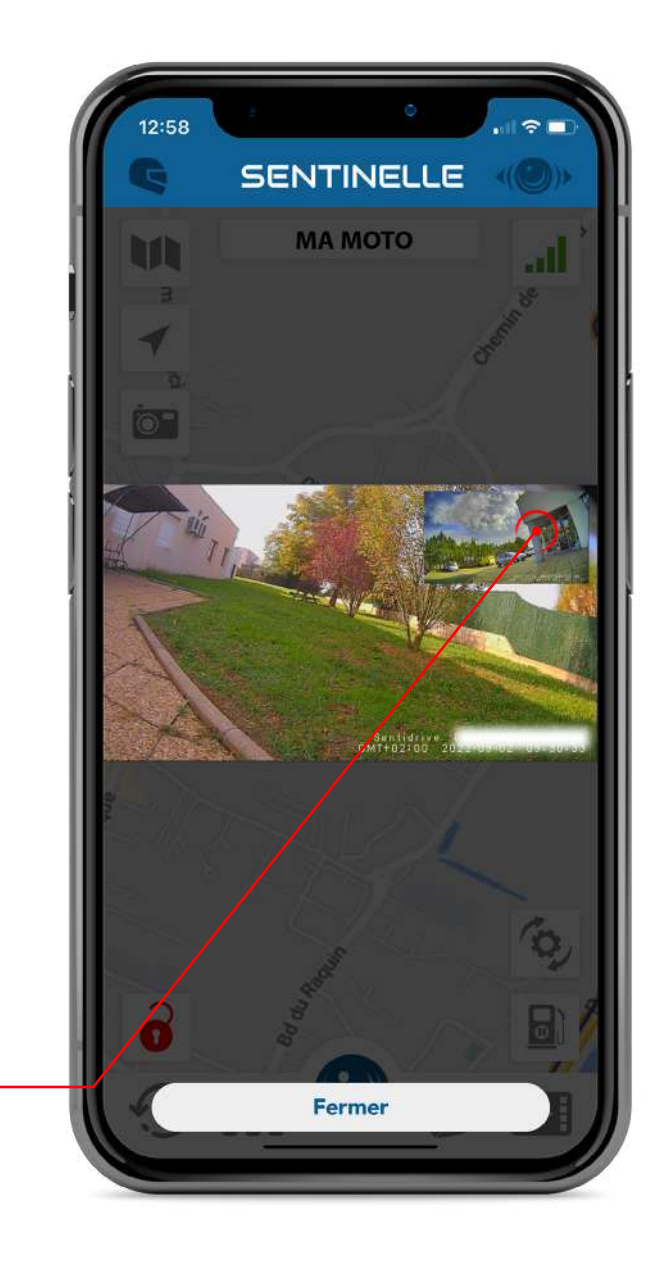

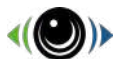

#### Geolocate your two-wheeler

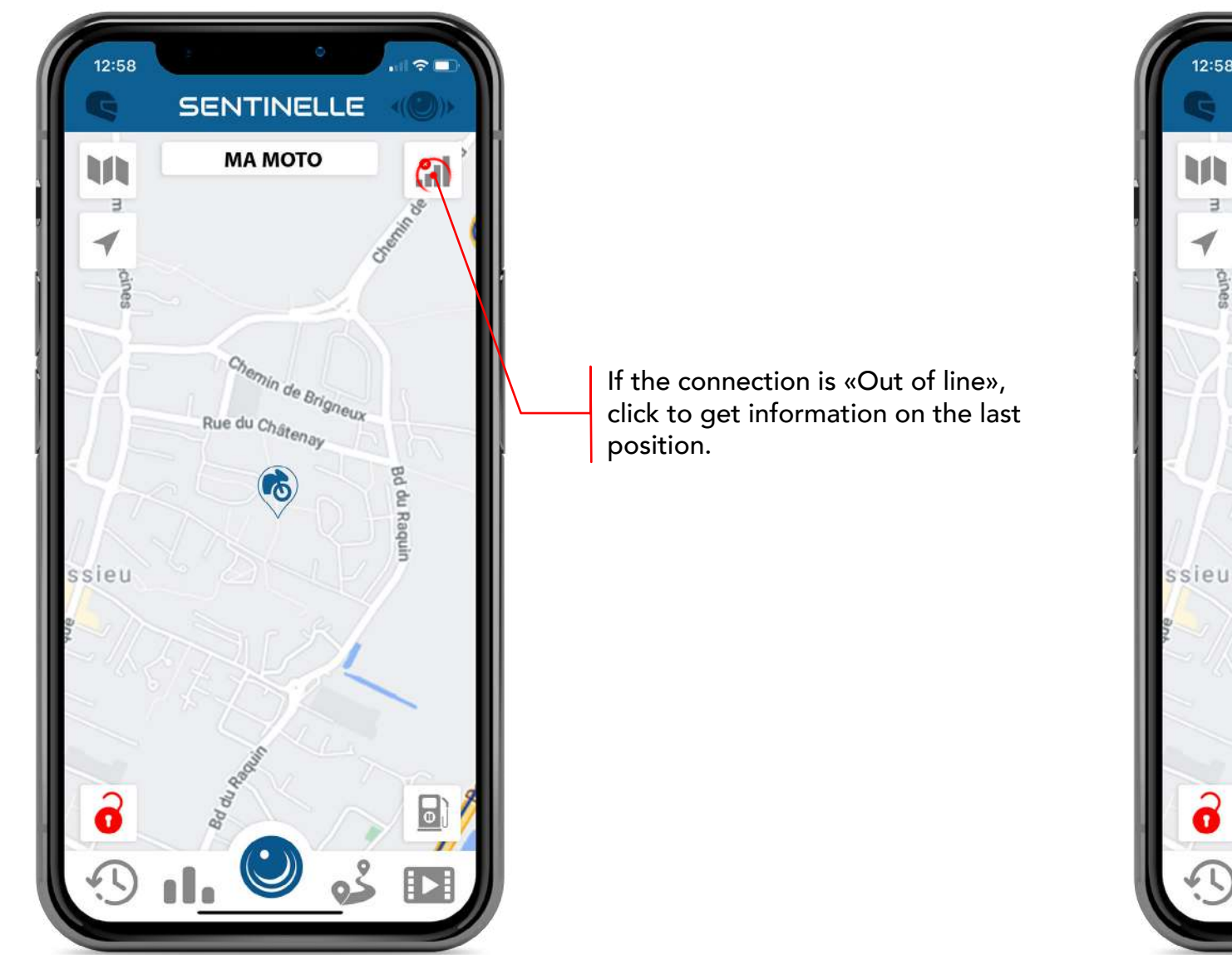

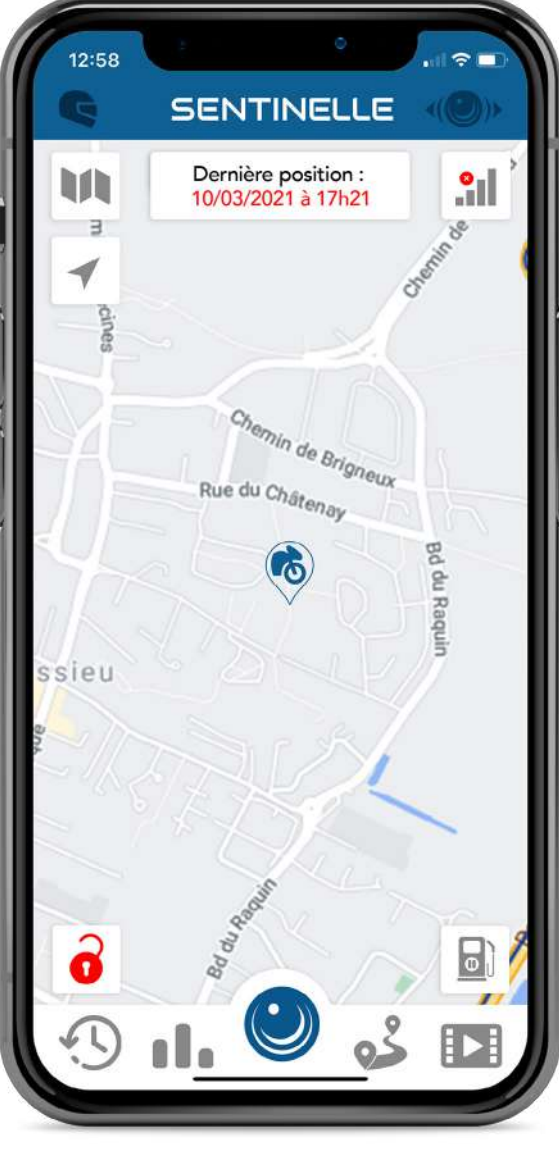

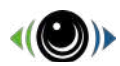

#### Main menu

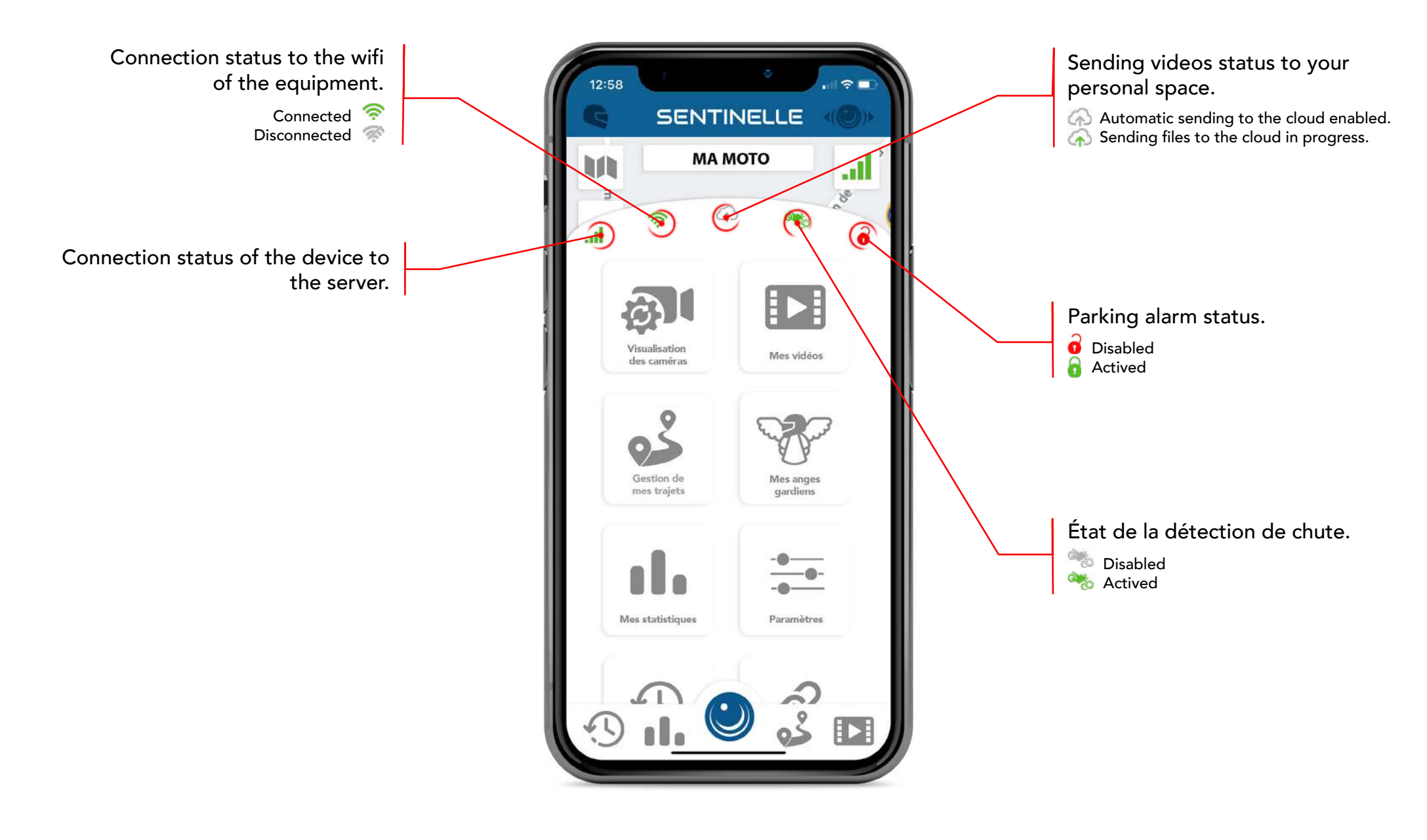

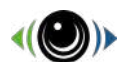

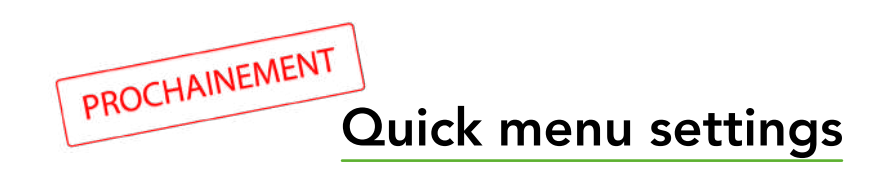

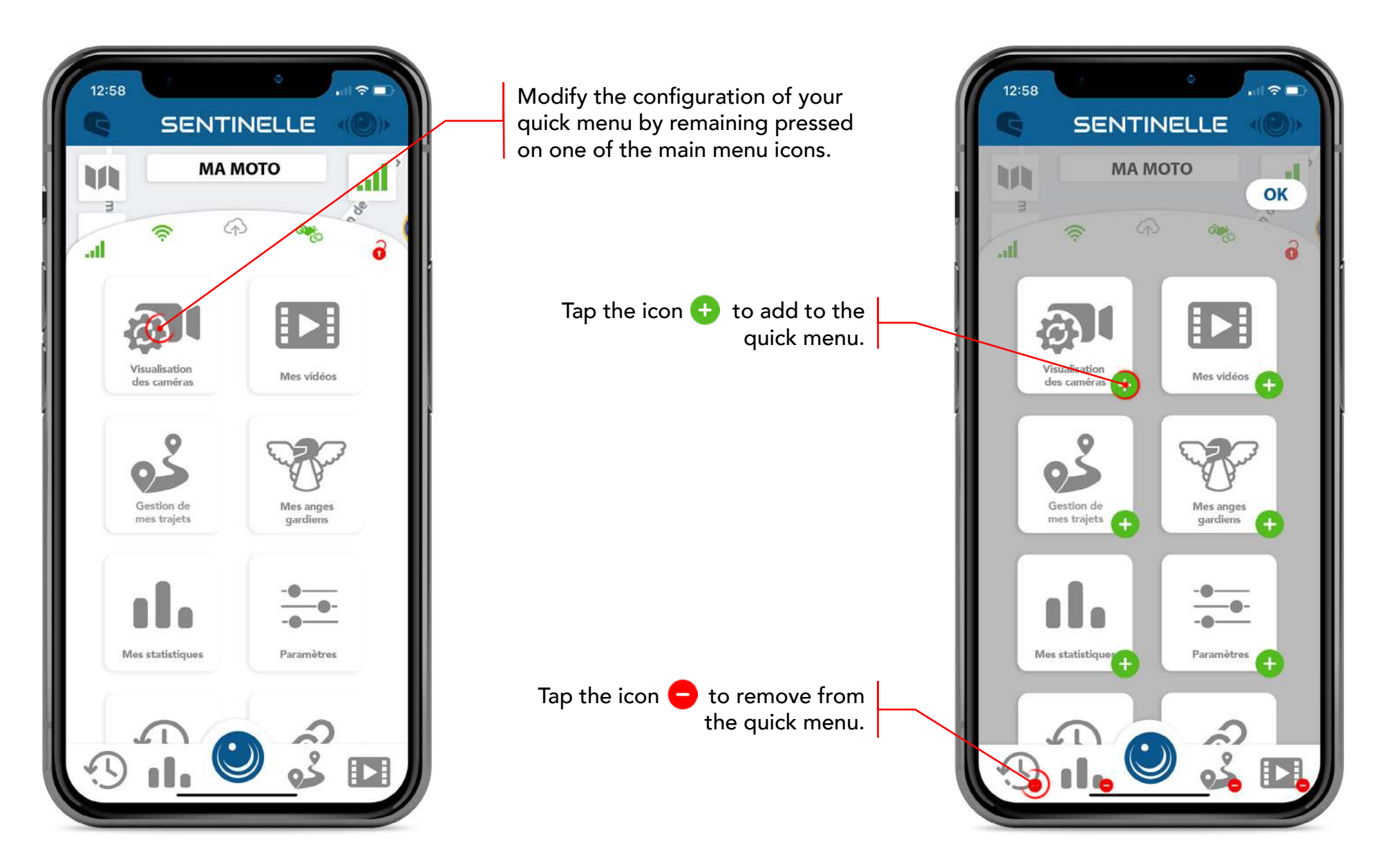

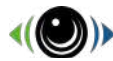

#### Wi-Fi mode connected

| Péologoe Wi Ci                                                                                            |                                    |
|----------------------------------------------------------------------------------------------------|------------------------------------|
| Reglages WI-FI                                                                                            |                                    |
|                                                                                                    | _                                  |
| Wi-Fi                                                                                                    |                                    |
| Livense<br>Second                                                                                         | 🔒 🗢 🚺                              |
|                                                                                                    |                                    |
| RESEAUX                                                                                                   | $\frown$                           |
| 864796050000205                                                                                           |                                    |
| Laffrequence-4                                                                                            | ê 🕈 🚺                              |
| Actes                                                                                                    |                                    |
|                                                                                                    |                                    |
| Confirmer l'accès                                                                                         | Notifier >                         |
| La connexion aux réseaux connus sera au<br>l'absence de réseaux connus, les réseaux<br>seront notifiés.   | tomatique. En<br>disponibles vous  |
| Connexion auto aux partages                                                                               | Confirmer >                        |
| Autorisez cet appareil à détecter automat<br>partages de connexion à proximité quand<br>n'est disponible. | iquement les<br>aucun réseau Wi-Fi |
|                                                                                                    |                                    |
|                                                                                                    |                                    |

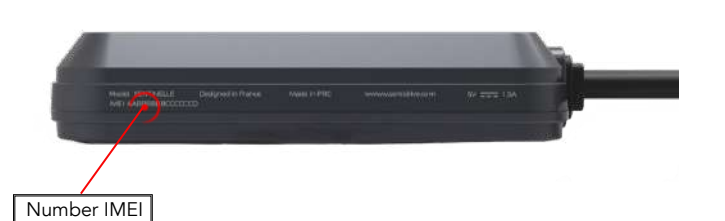

The name of the Wifi corresponds to the IMEI number of your Sentinelle composed of 15 digits (unique identification number). The default password corresponds to the last 8 digits of your Sentinel's WIFI name.

Example: Wifi name: 86479605000205 Password: 50000205

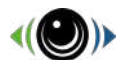

# Wi-fi mode connected (only ANDROID)

| Wi-Fi                                                                                |            |
|--------------------------------------------------------------------------------------|------------|
| RÉSEAUX DISPONIBLES                                                                  |            |
| 864796050001161                                                                      | 0          |
| Connecté (aucune connexion Internet)                                                 | ر <b>ی</b> |
| WIFI_SENTIDRIVE                                                                      | 0          |
| Enregistré, crypté (bonne qualité)                                                   | <b>رن</b>  |
| DrayTek_2762_Cloud_Wifi                                                              |            |
| Sécurisé (WPS disponible)                                                            | ()<br>()   |
| SFR WiFi Mobile                                                                      |            |
| Sécurisé                                                                             | <b>A</b>   |
| Ajouter un réseau                                                                    |            |
| Ajouter un réseau                                                                    |            |
| Ajouter un réseau<br>Ce réseau Wi-Fi n'a pas d'accès à Int<br>connecter quand même ? | ernet. S'y |

When connecting to Wifi on Android, the network of your Sentinelle will inform you that it is not connected to the internet, it is normal.

Press « Connect » and the connection between your Sentinelle and your smartphone can be established correctly. If you click on the button « Cancel », the wifi connection will not be established. Your Sentinelle will therefore not be reachable.

In case of mishandling (click on the «Cancel» button), forget the network to proceed with the operation again.

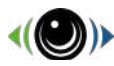

### Wi-fi mode connected (only IOS)

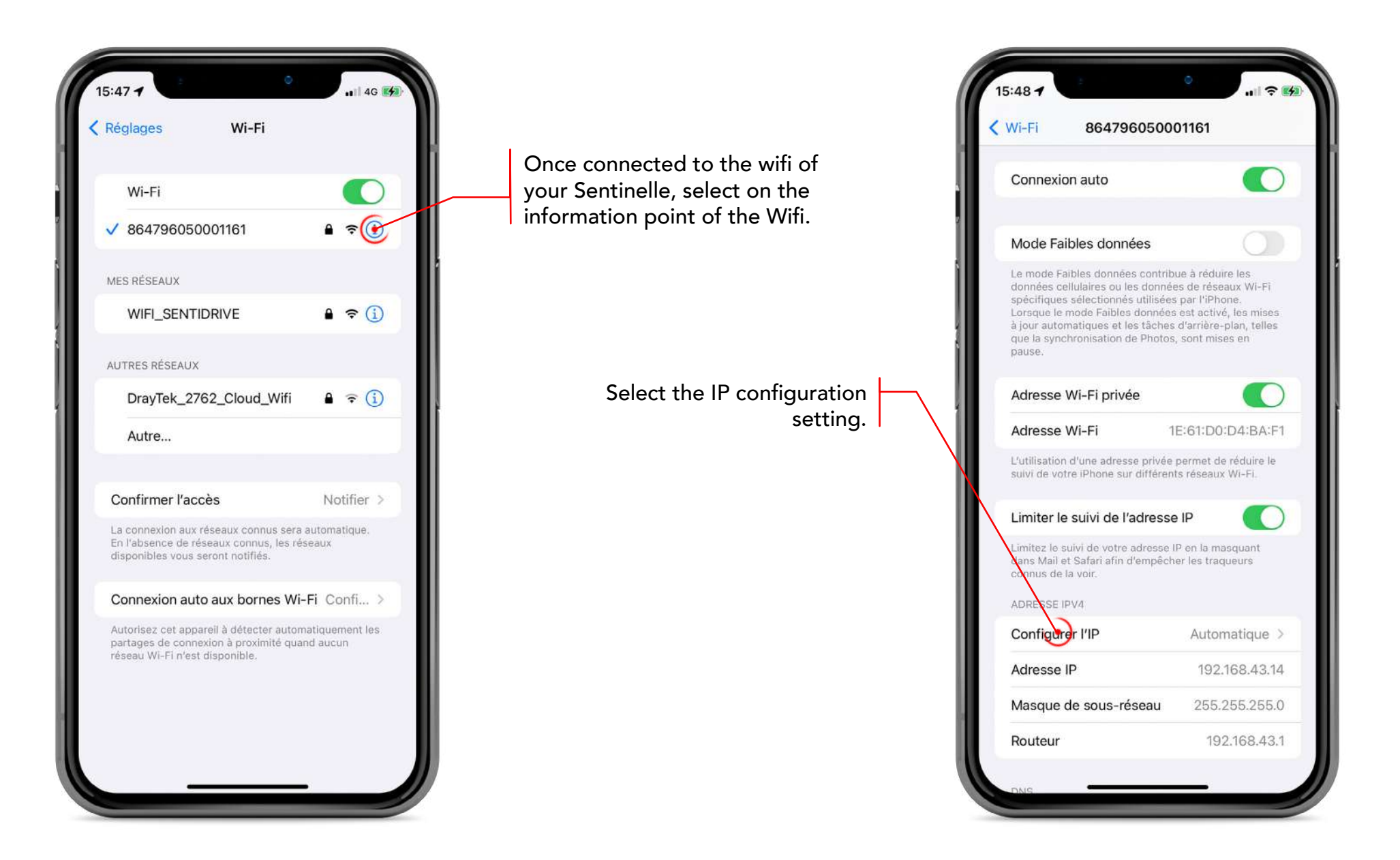

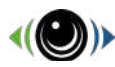

#### Wi-fi mode connected (only IOS)

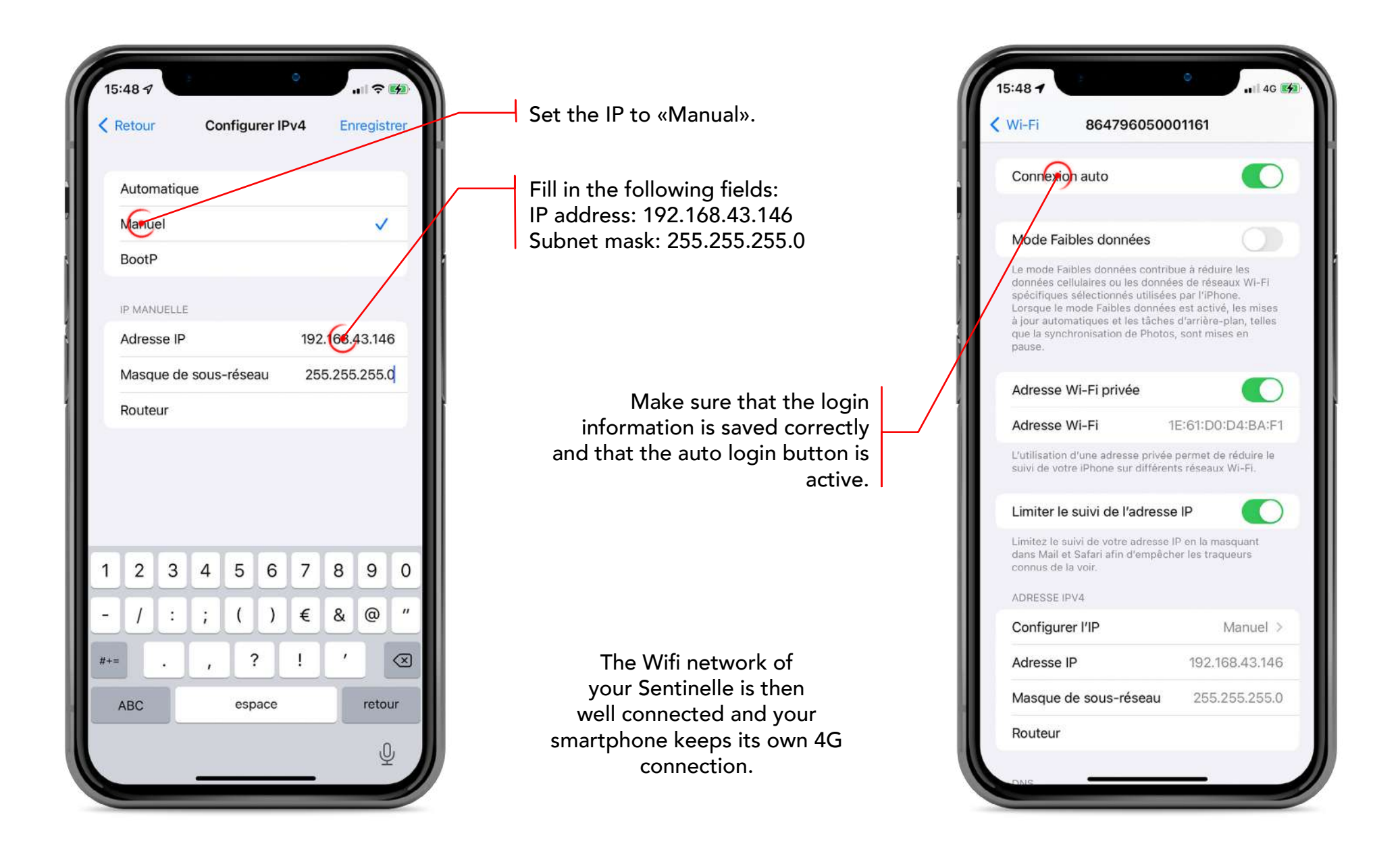

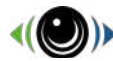

#### Wi-Fi mode connected

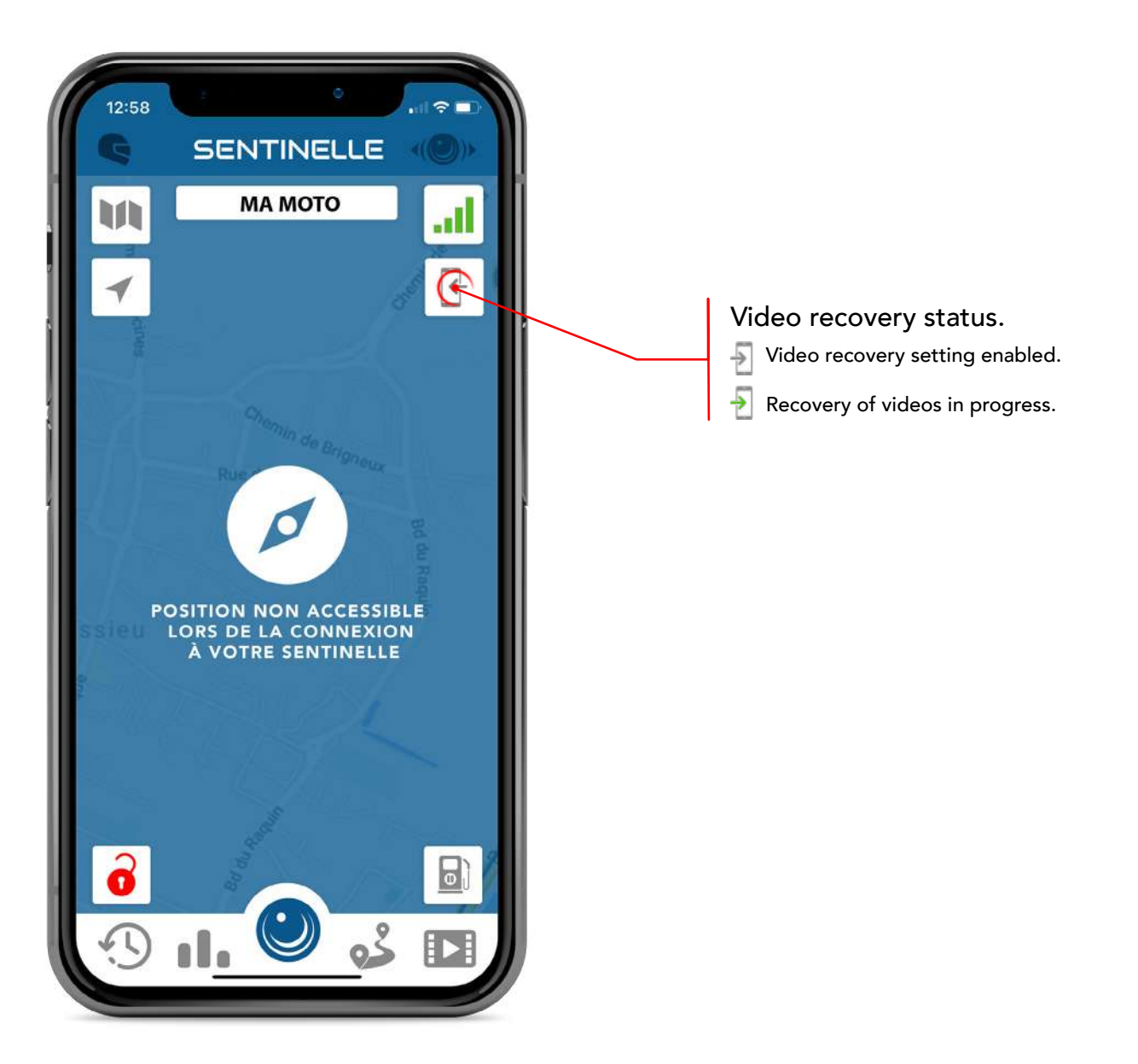

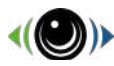

#### **Camera Visualization**

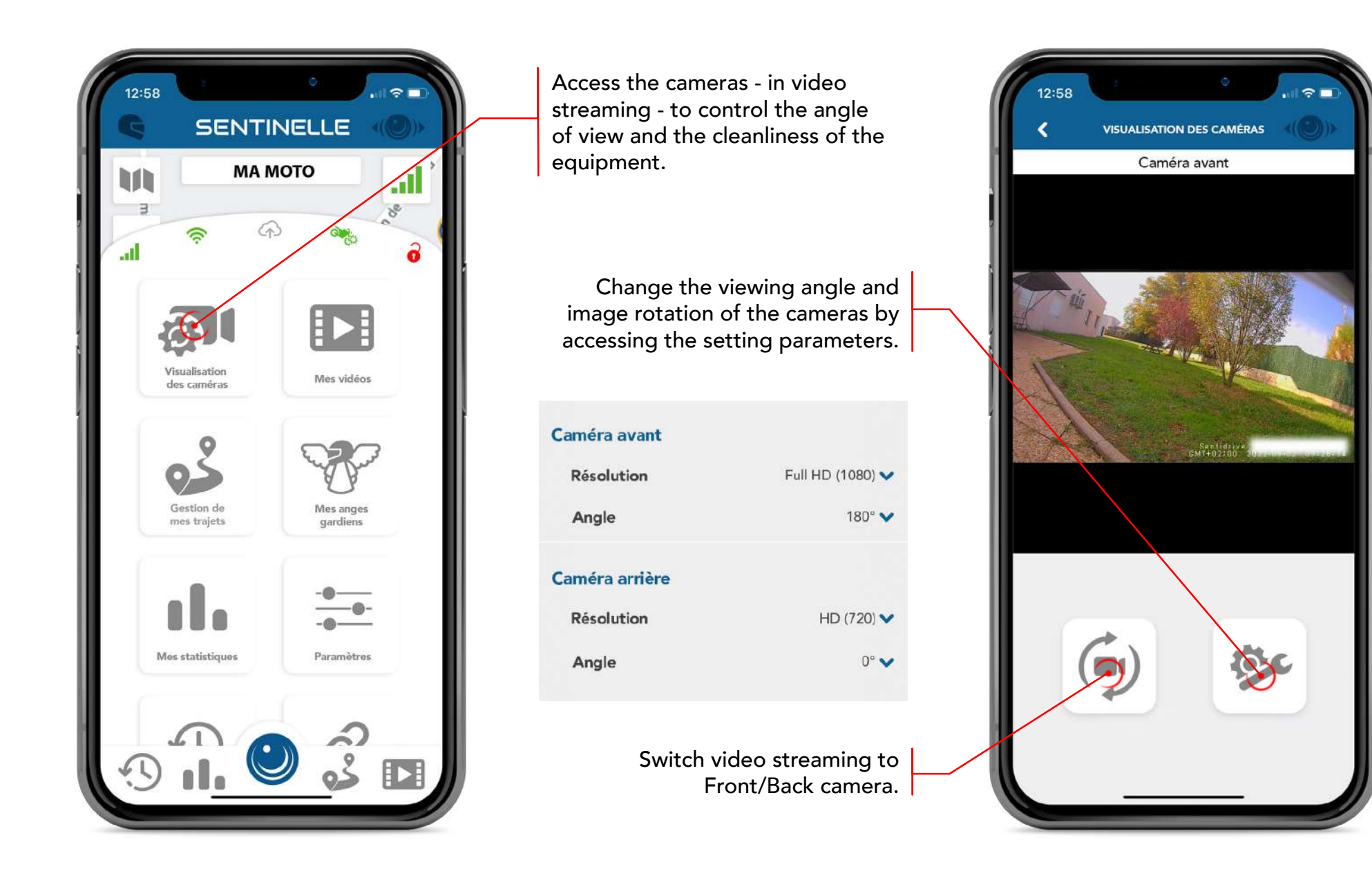

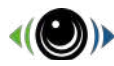

#### **Your Videos**

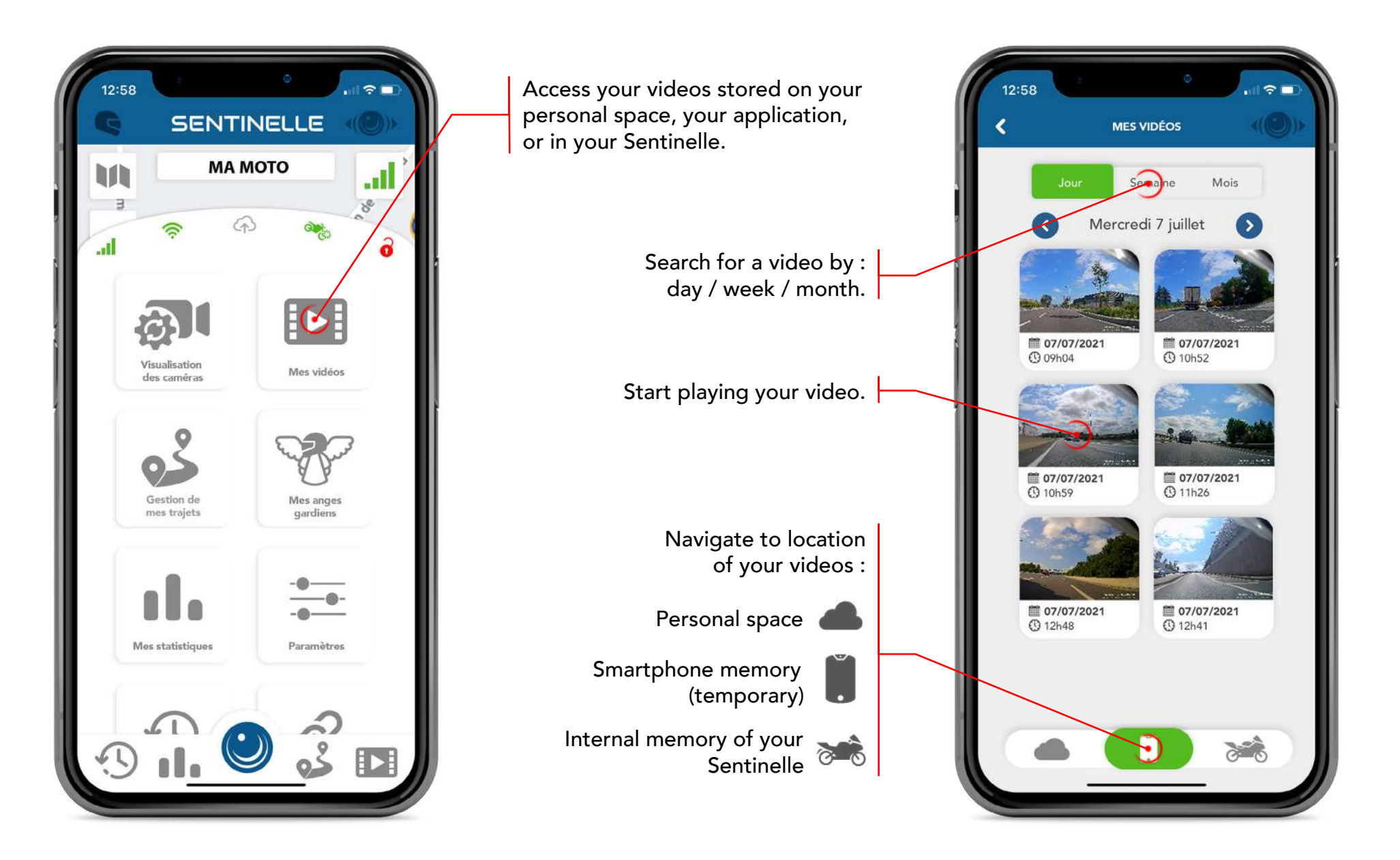

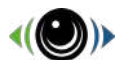

#### **Your Videos**

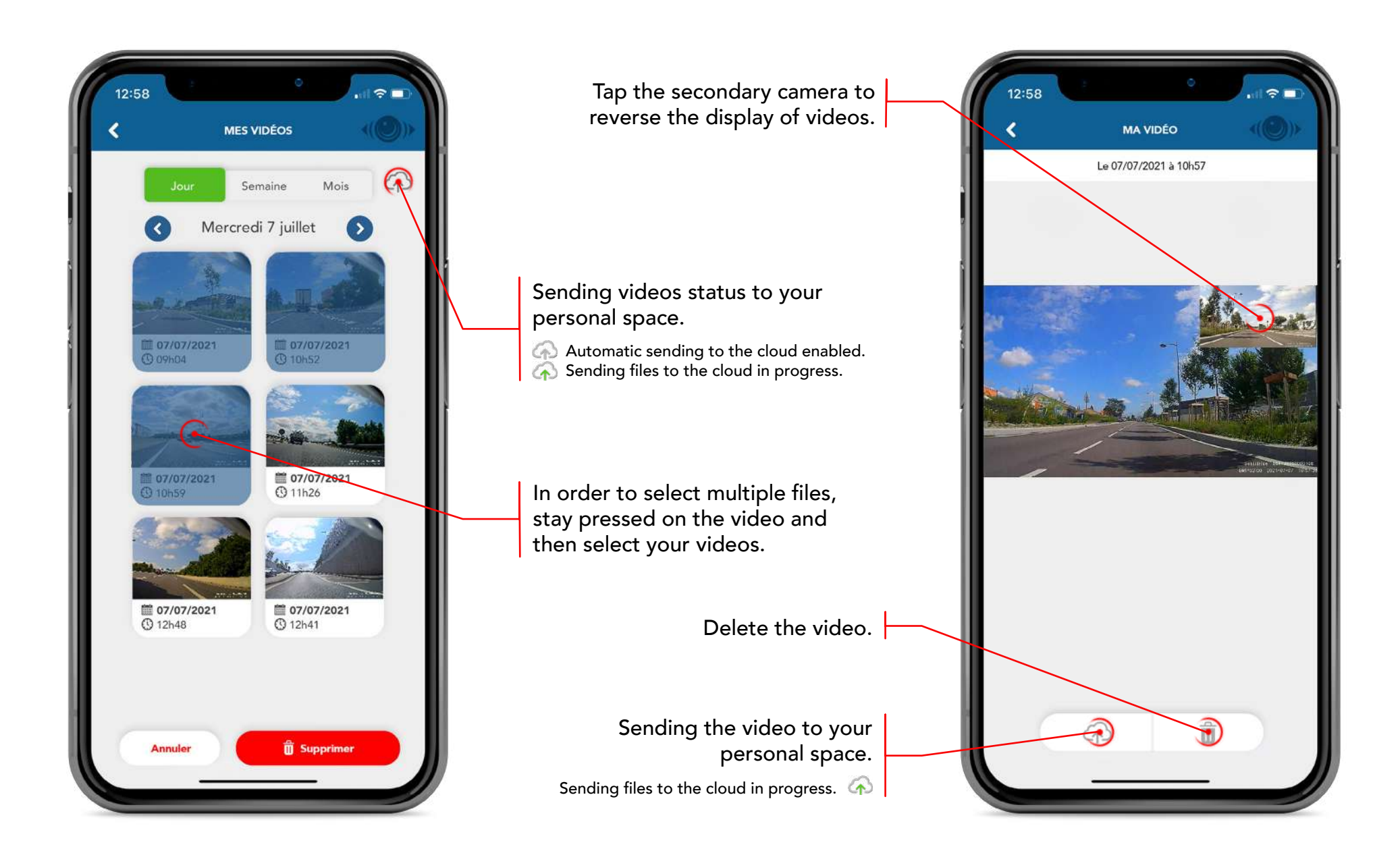

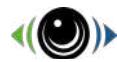

### **Retrieving files in your Sentinelle**

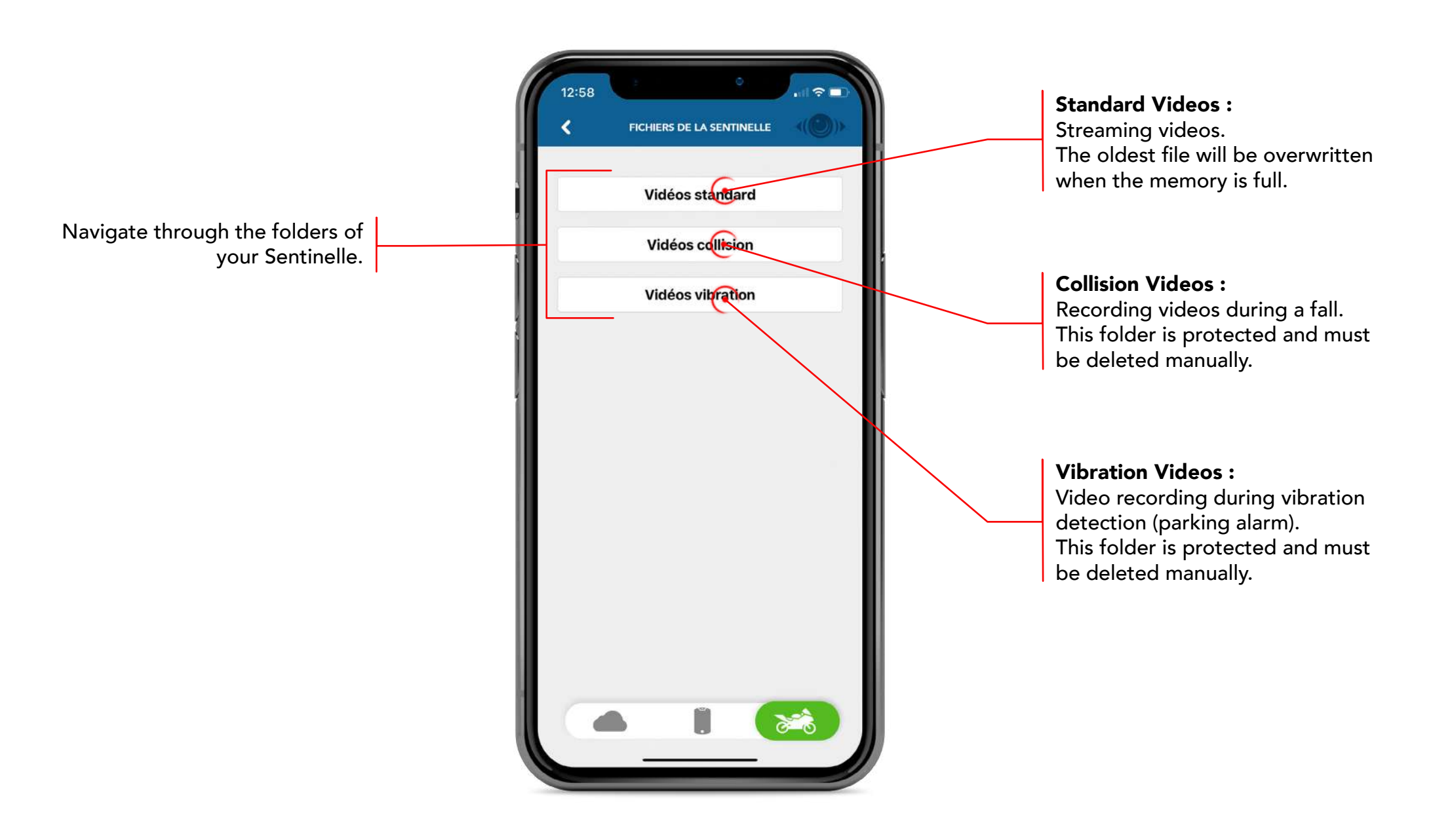

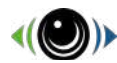

#### **Retrieving files in your Sentinelle**

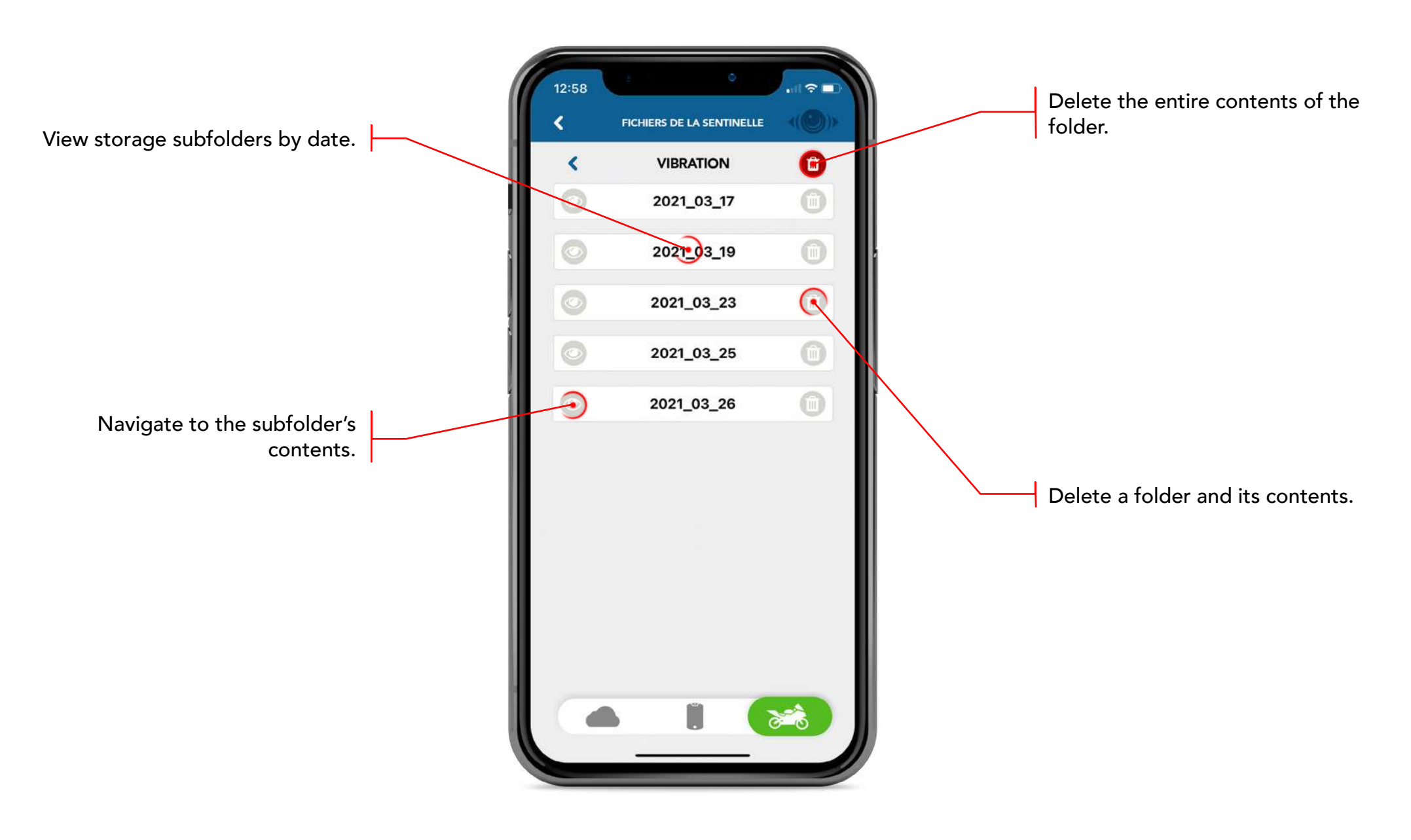

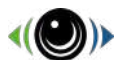

### **Retrieving files in your Sentinelle**

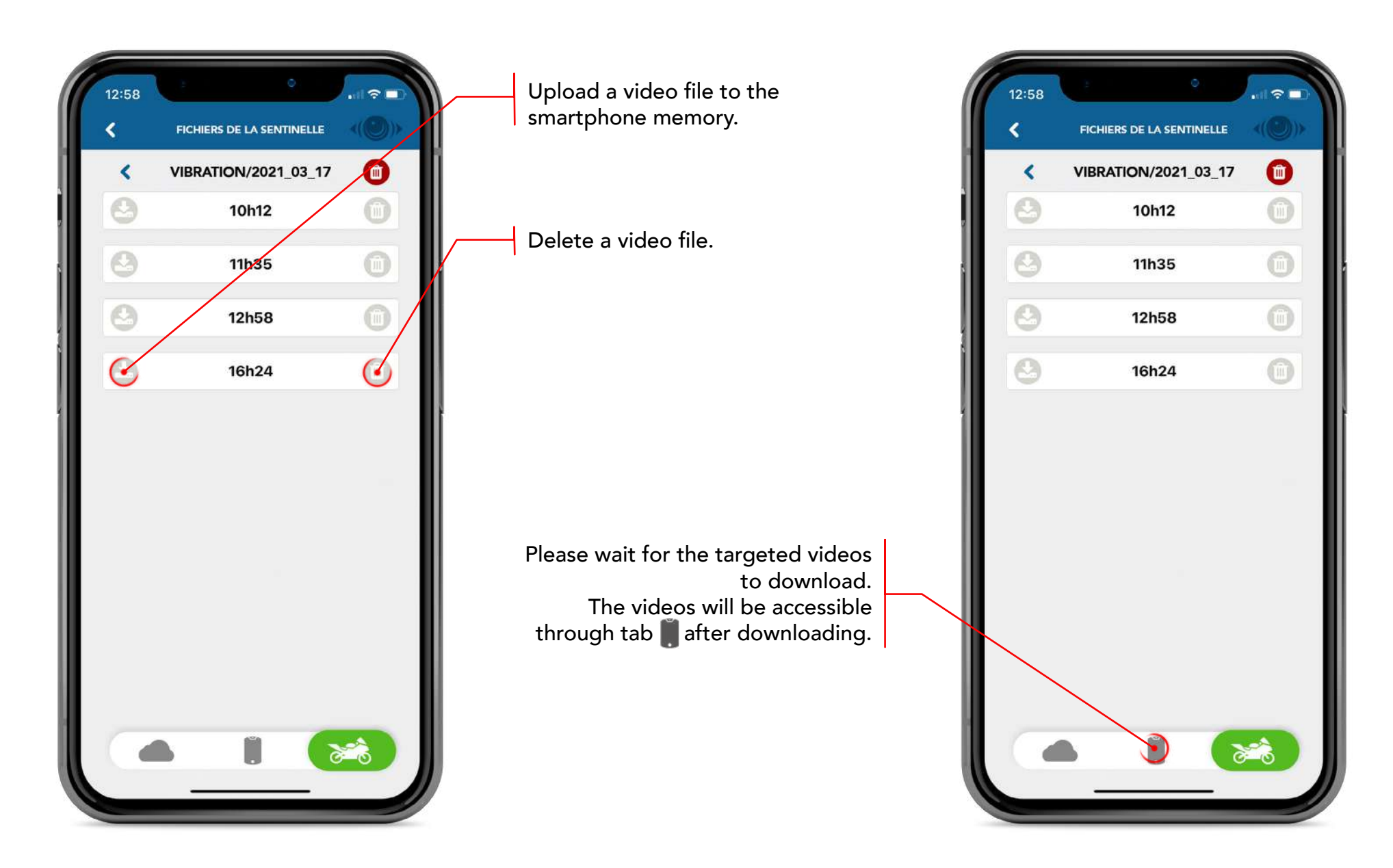

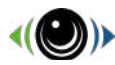

#### **Your Trips**

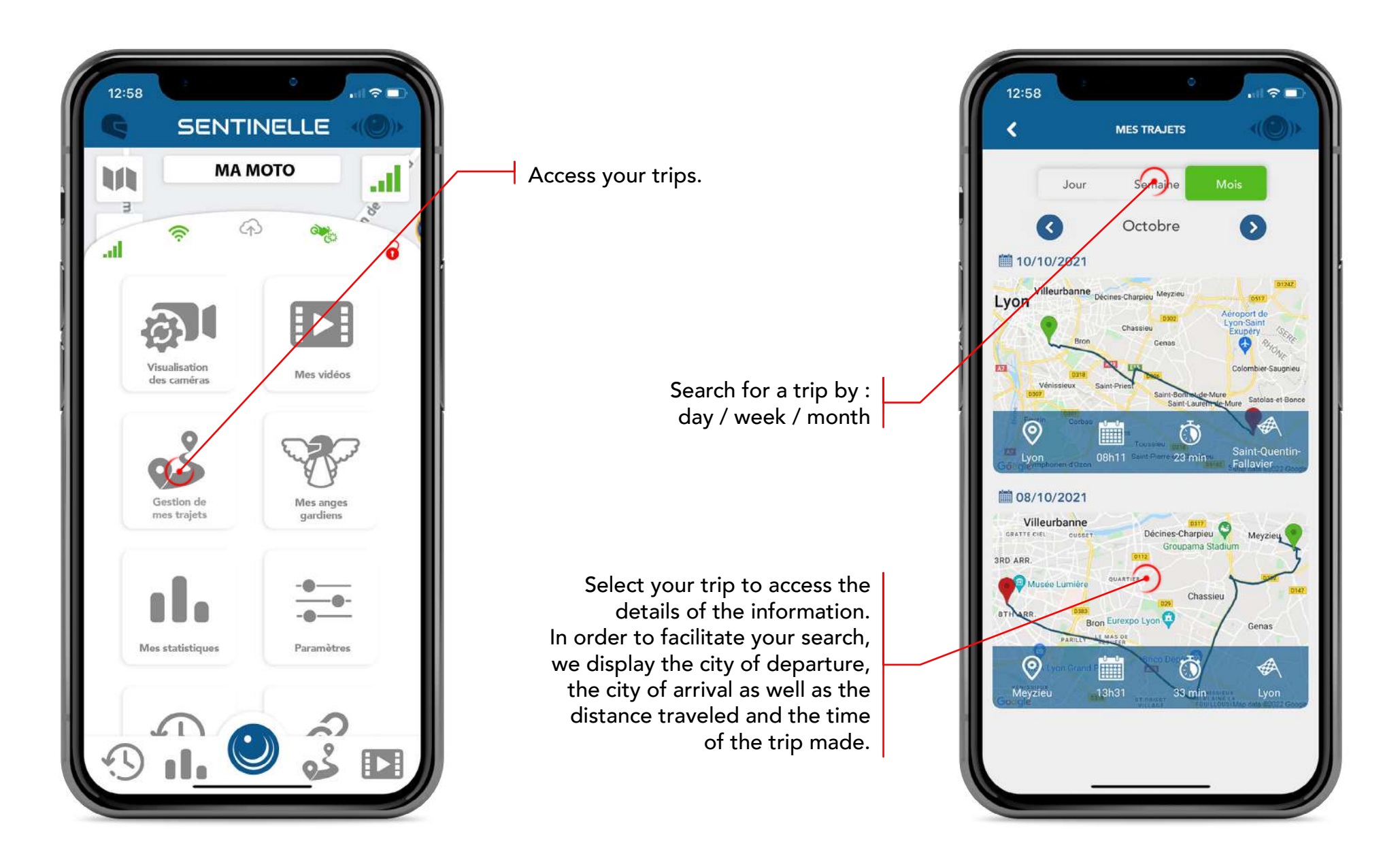

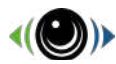

### **Your Trips**

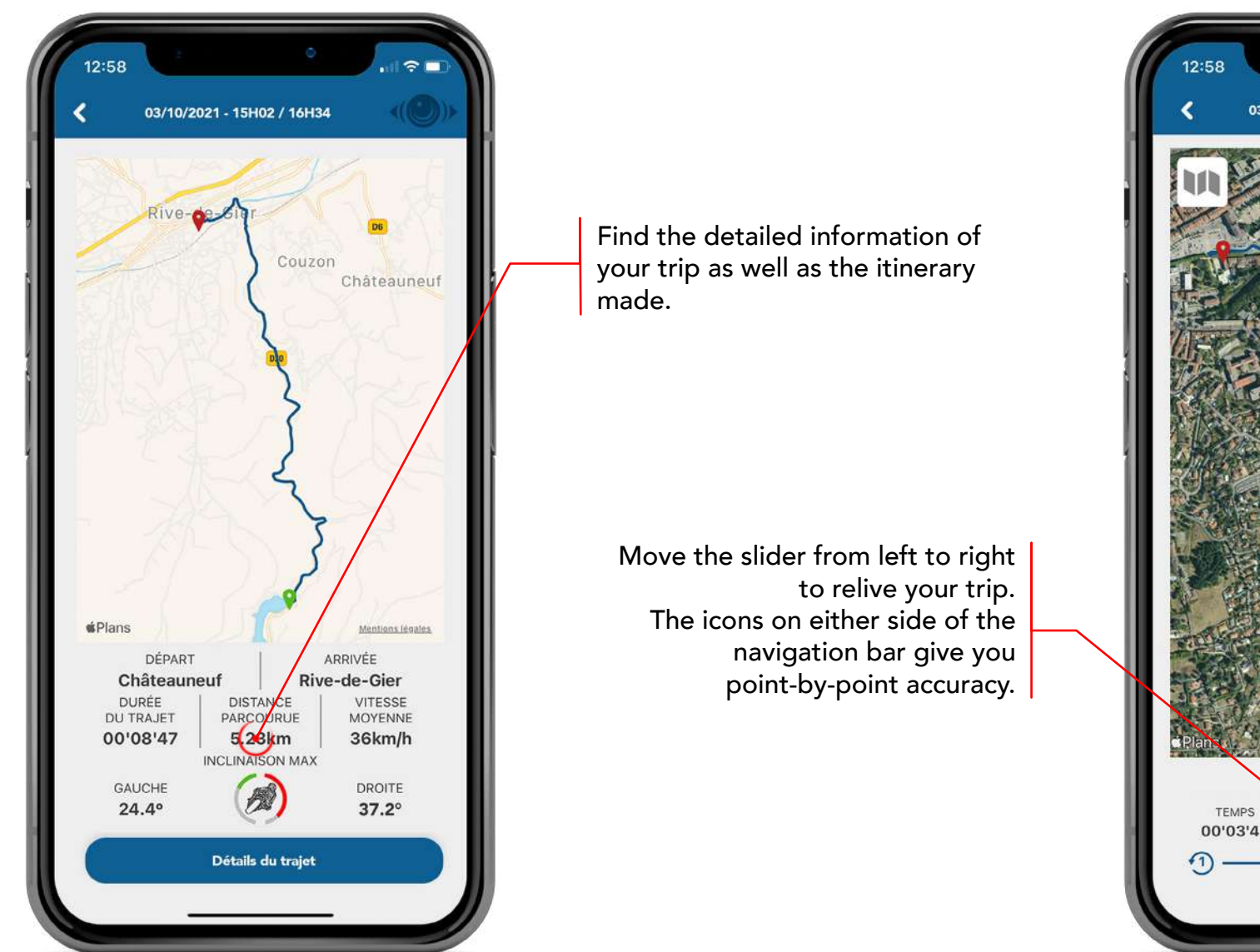

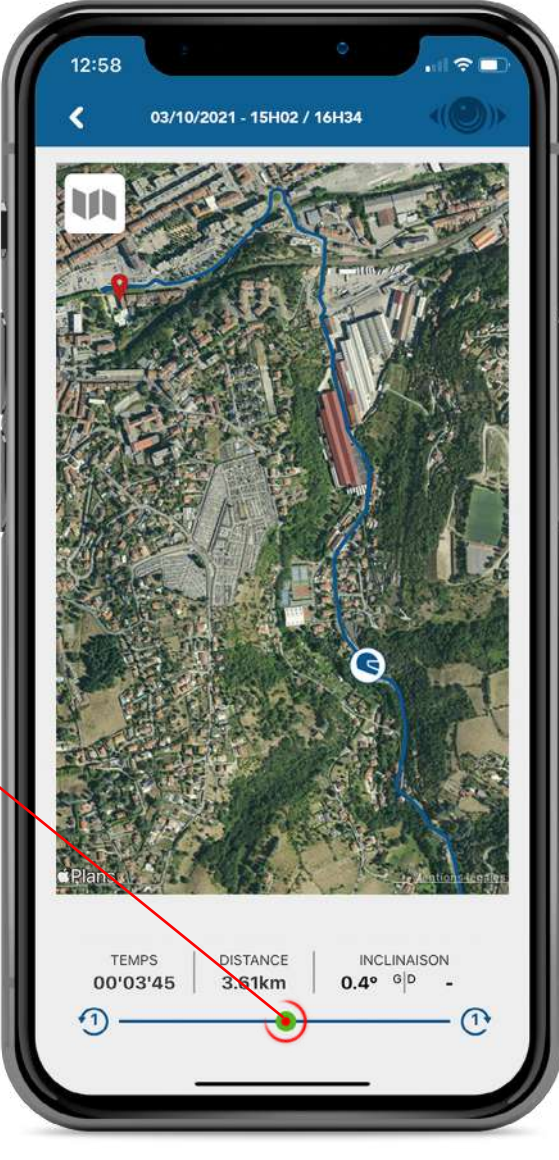

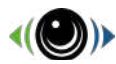

### Your Trips

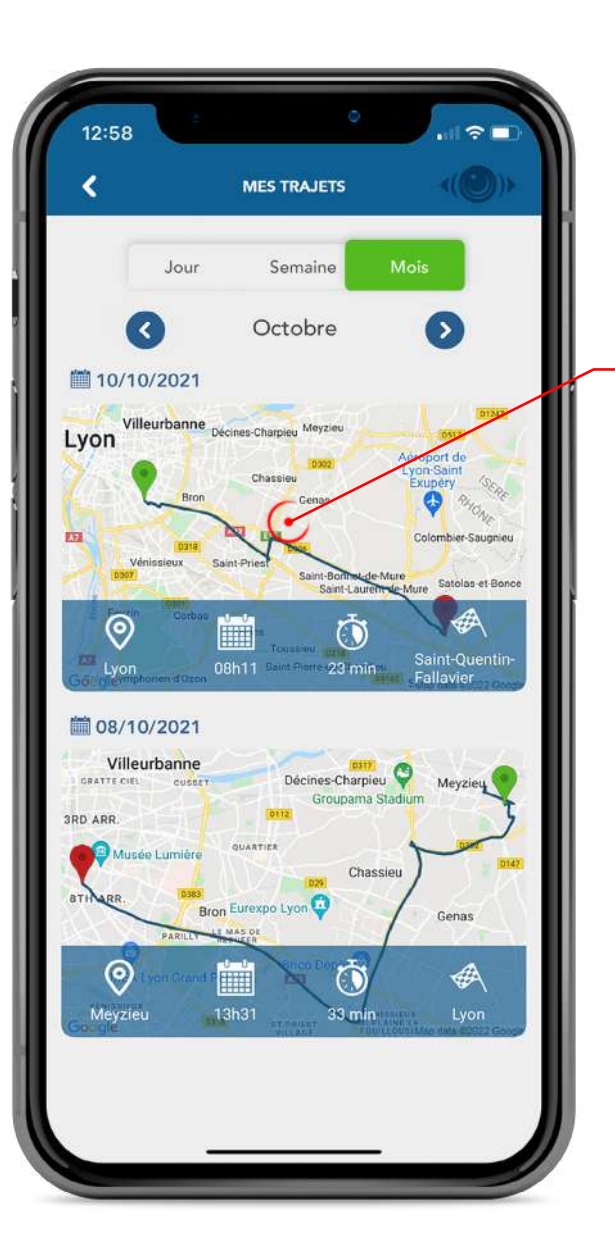

In order to delete multiple files, stay pressed on a trip and then select your trip to delete.

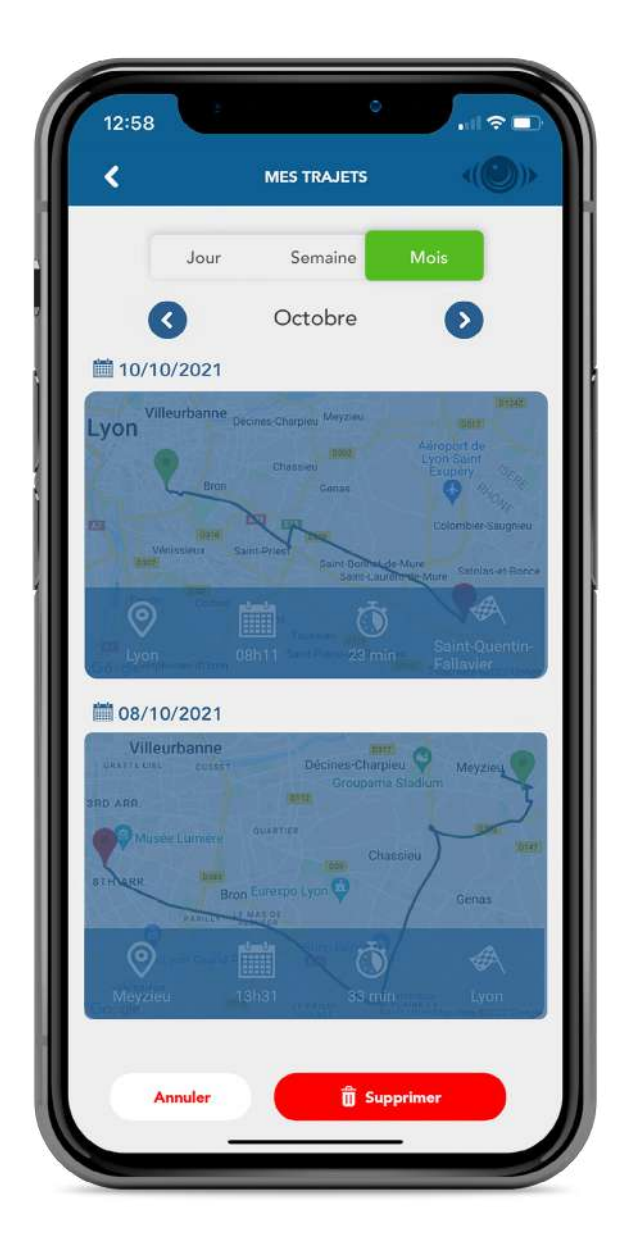

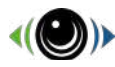

#### Your Guardian Angels

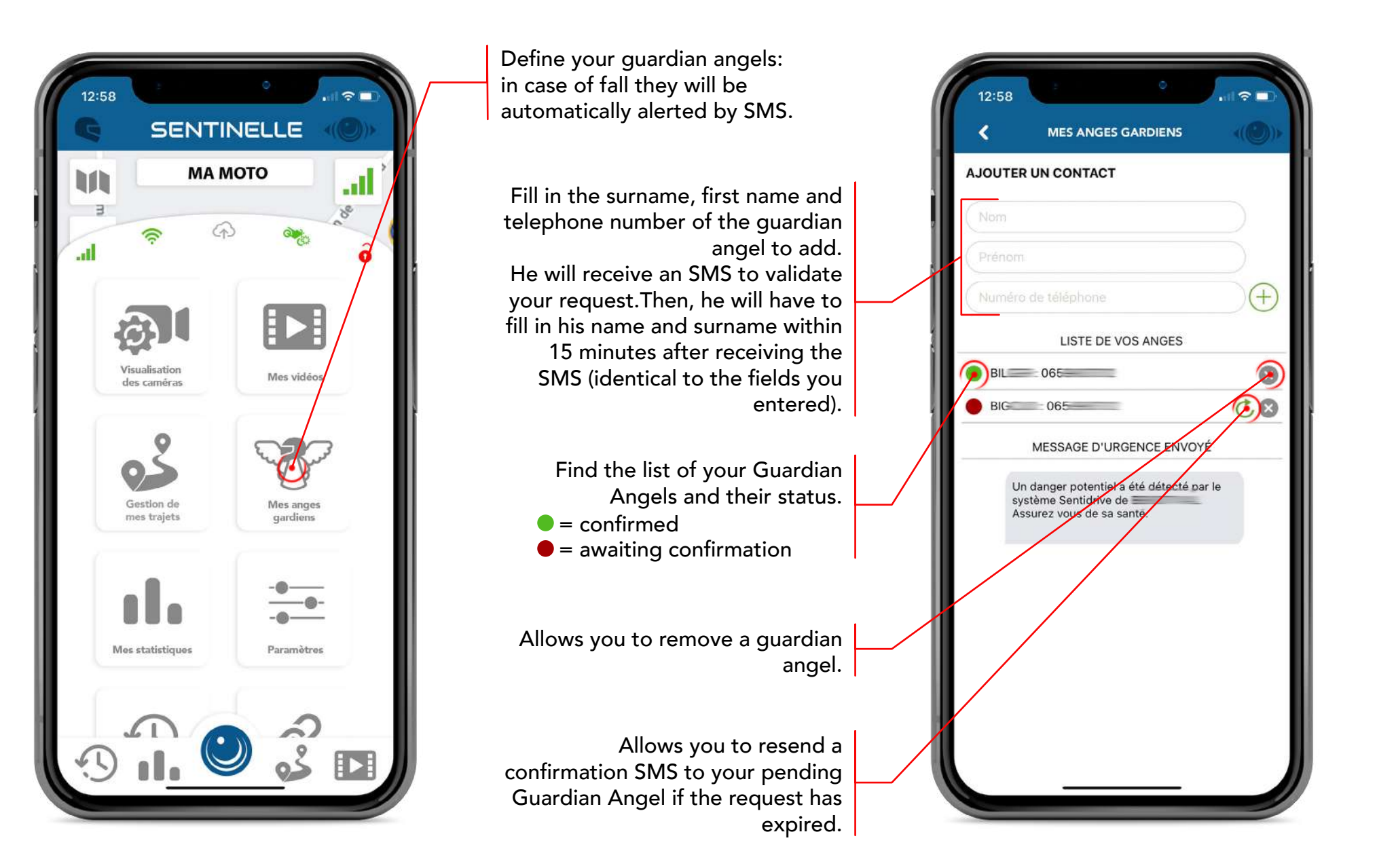

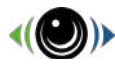

#### Your statistics

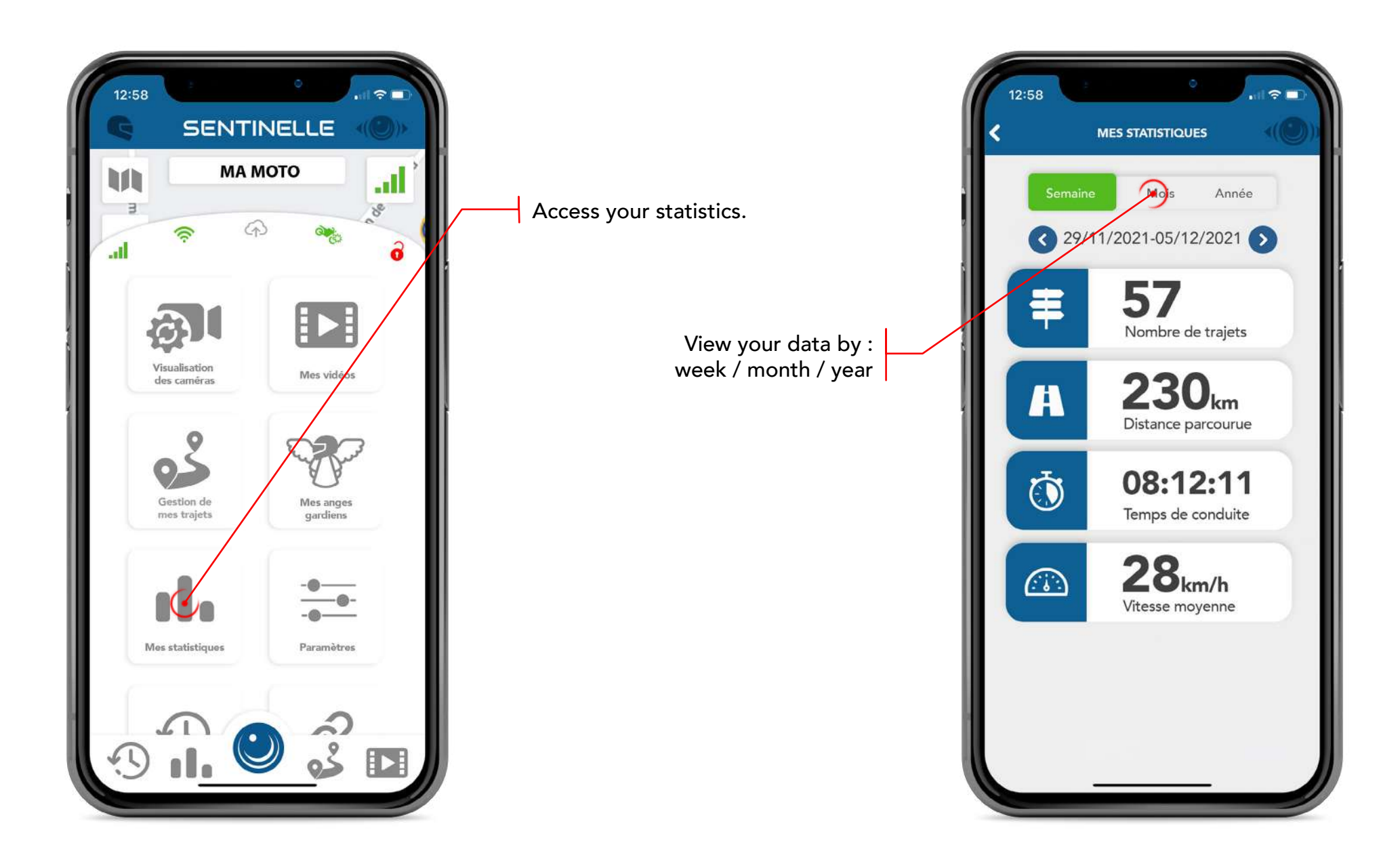

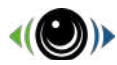

#### Settings

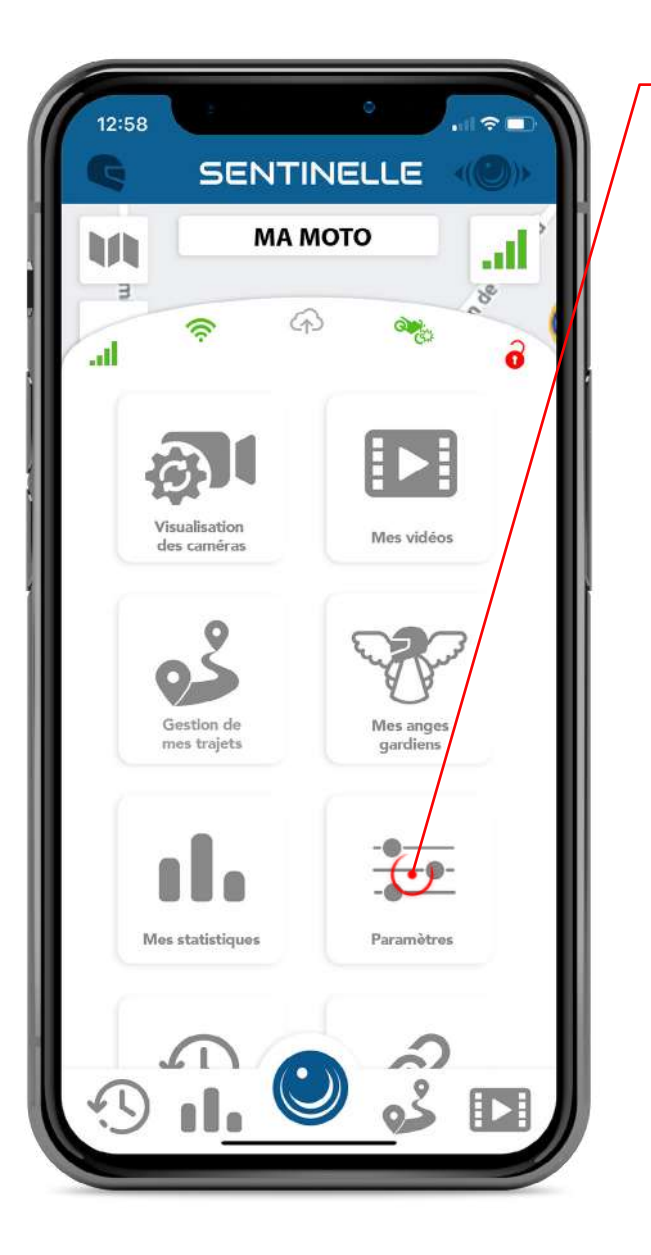

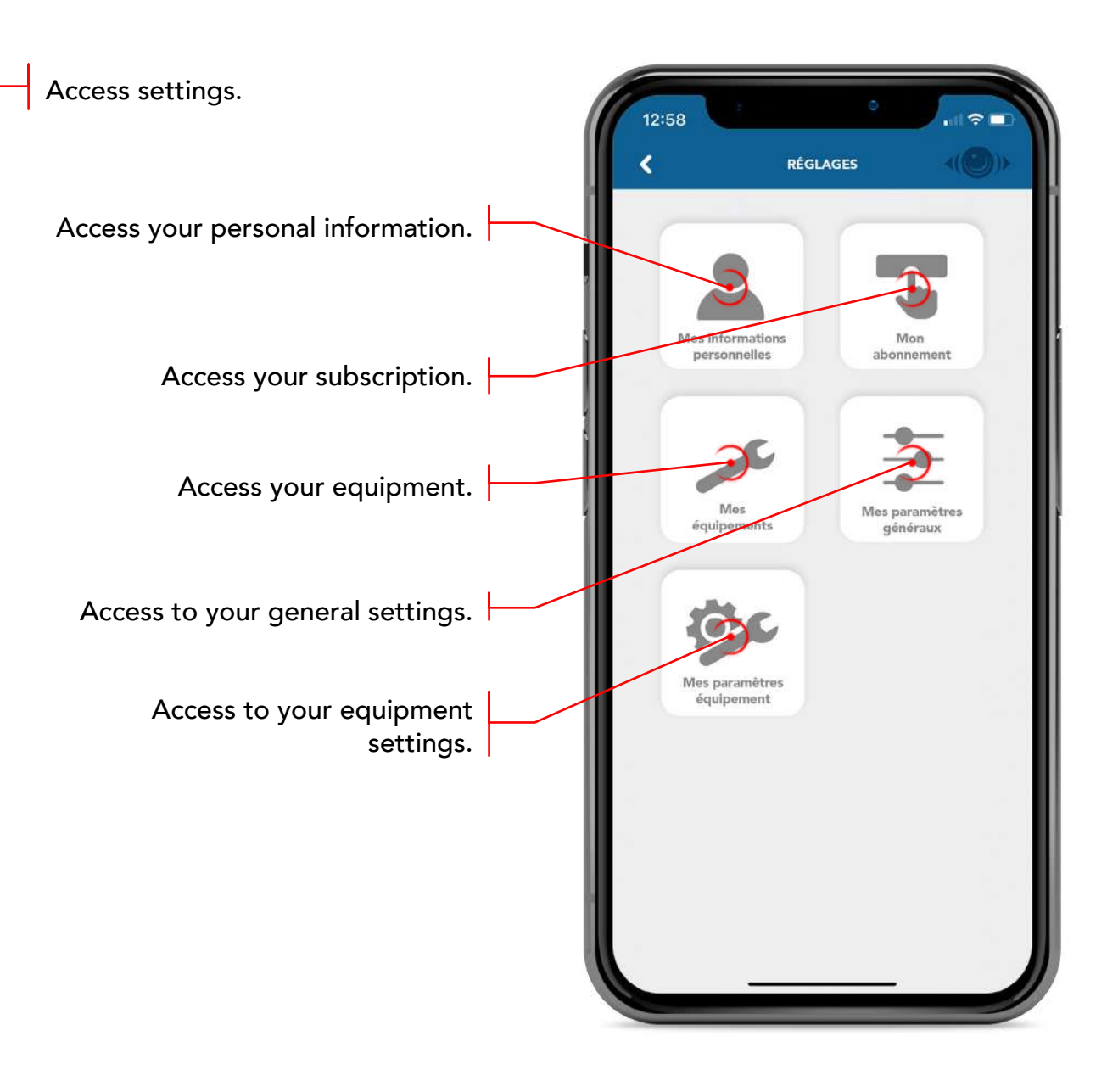

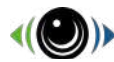

### Settings - my personal information

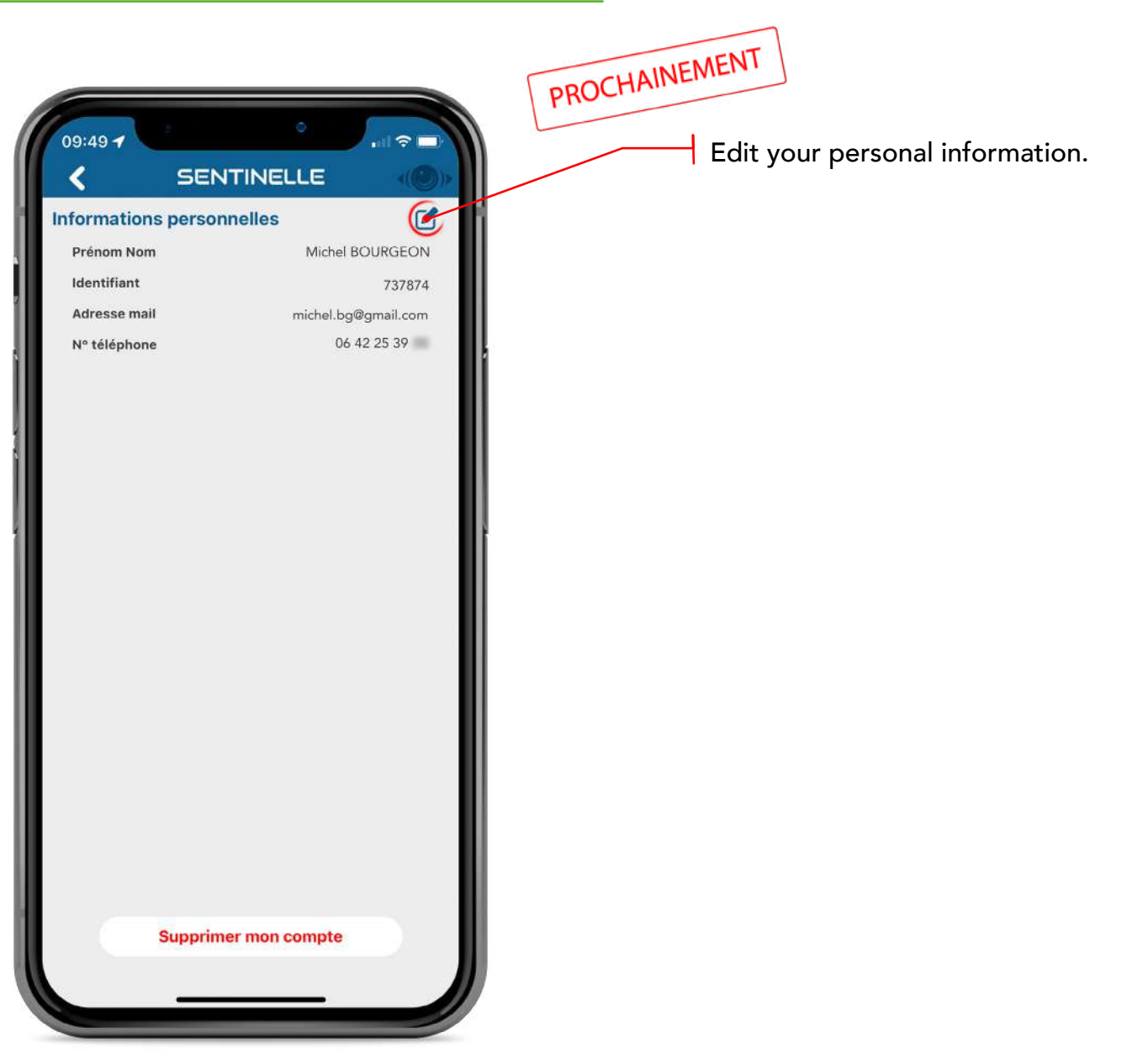

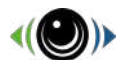

### Settings - my subscription

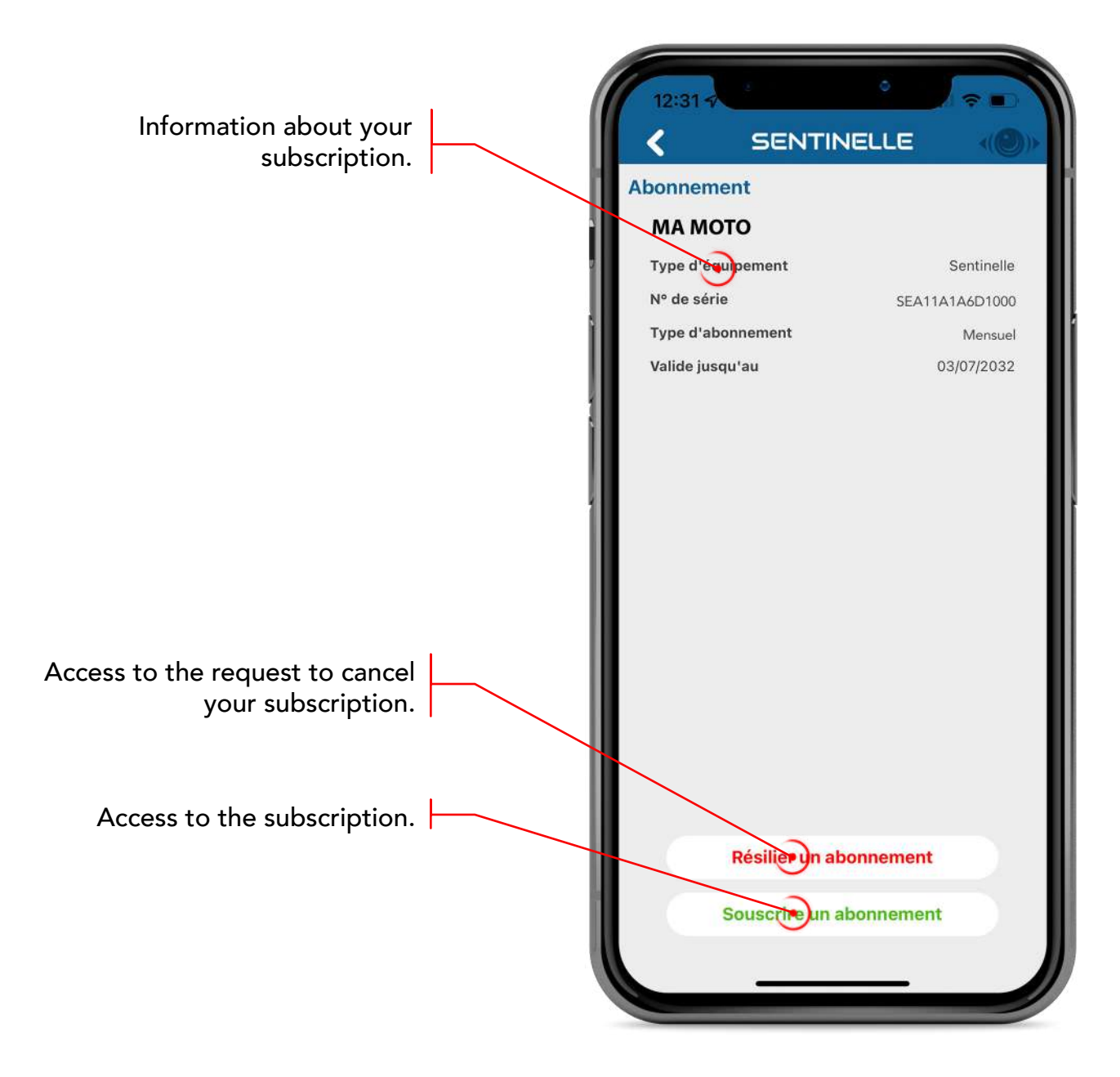

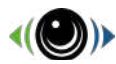

#### Settings - my equipment

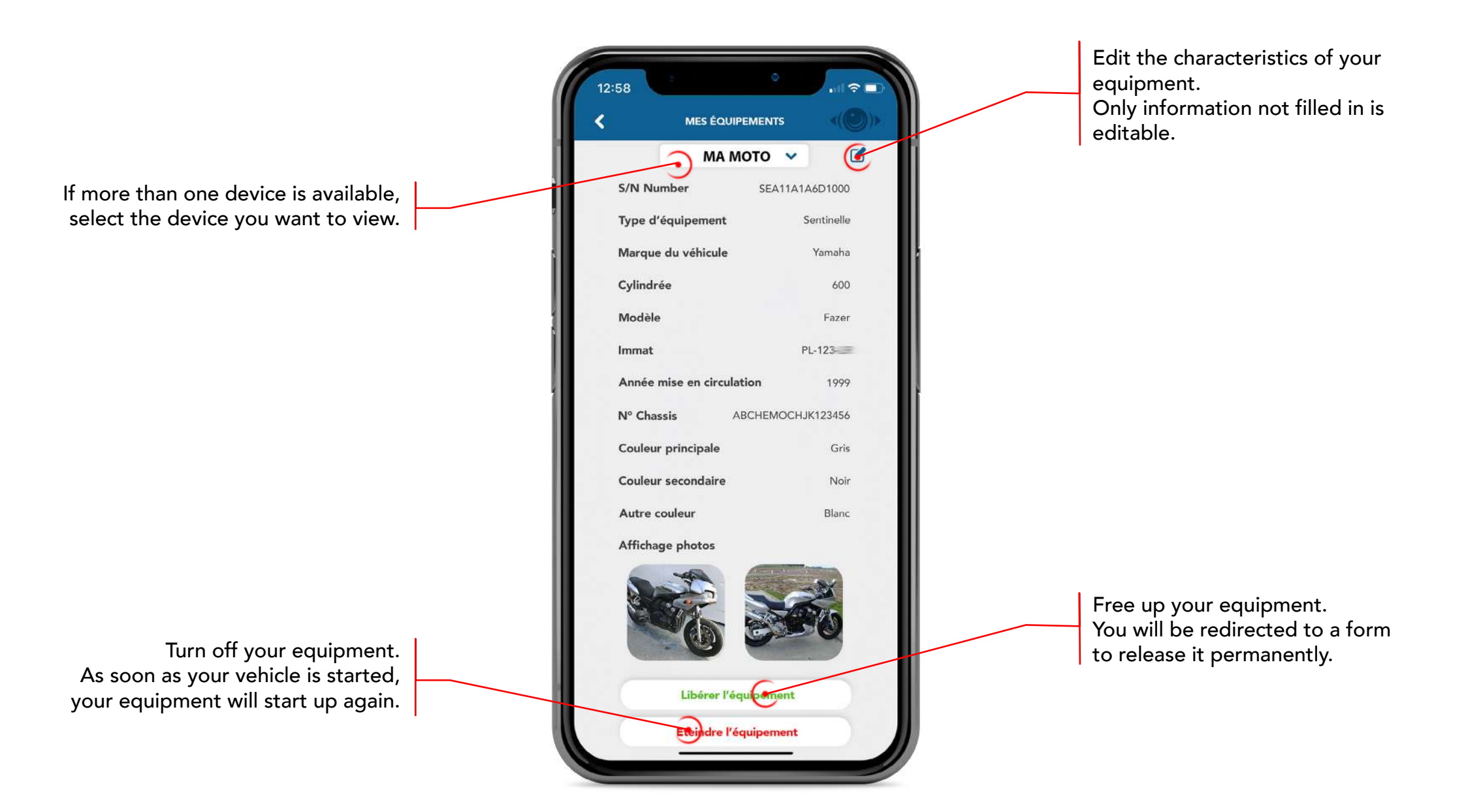

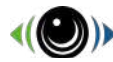

### Settings - my general settings

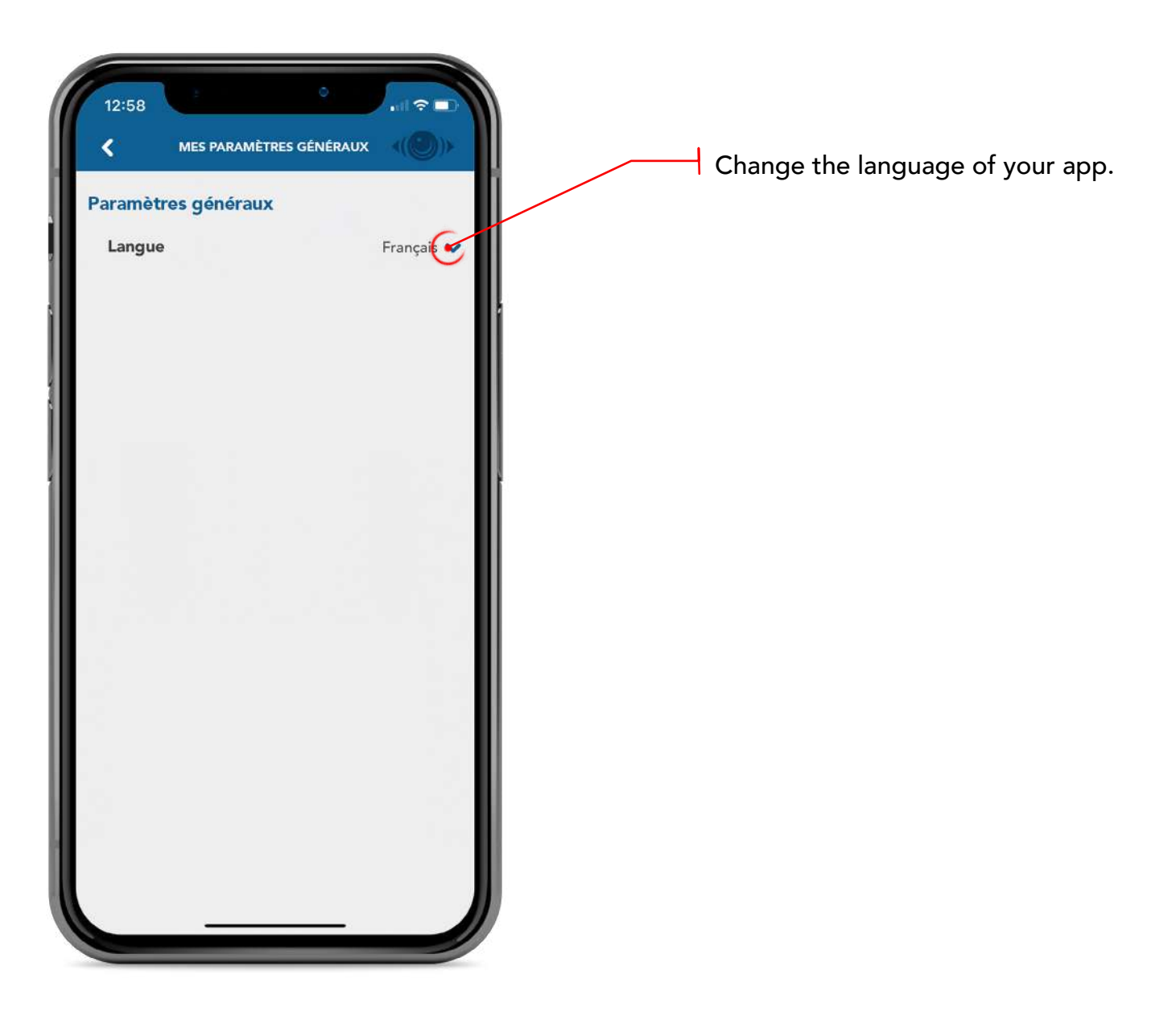

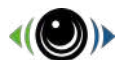

#### Settings - my equipment settings

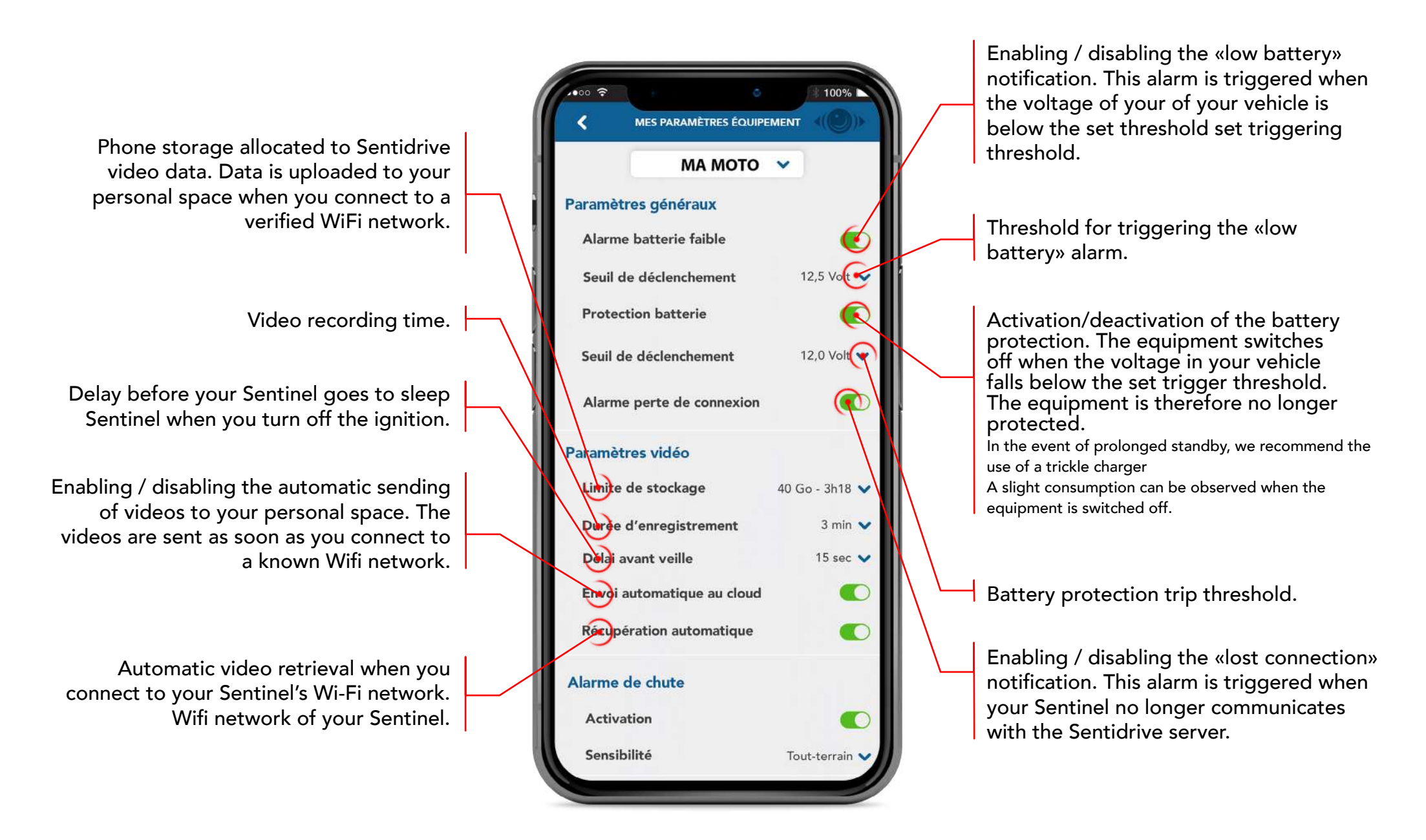

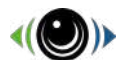

#### Settings - my equipment settings

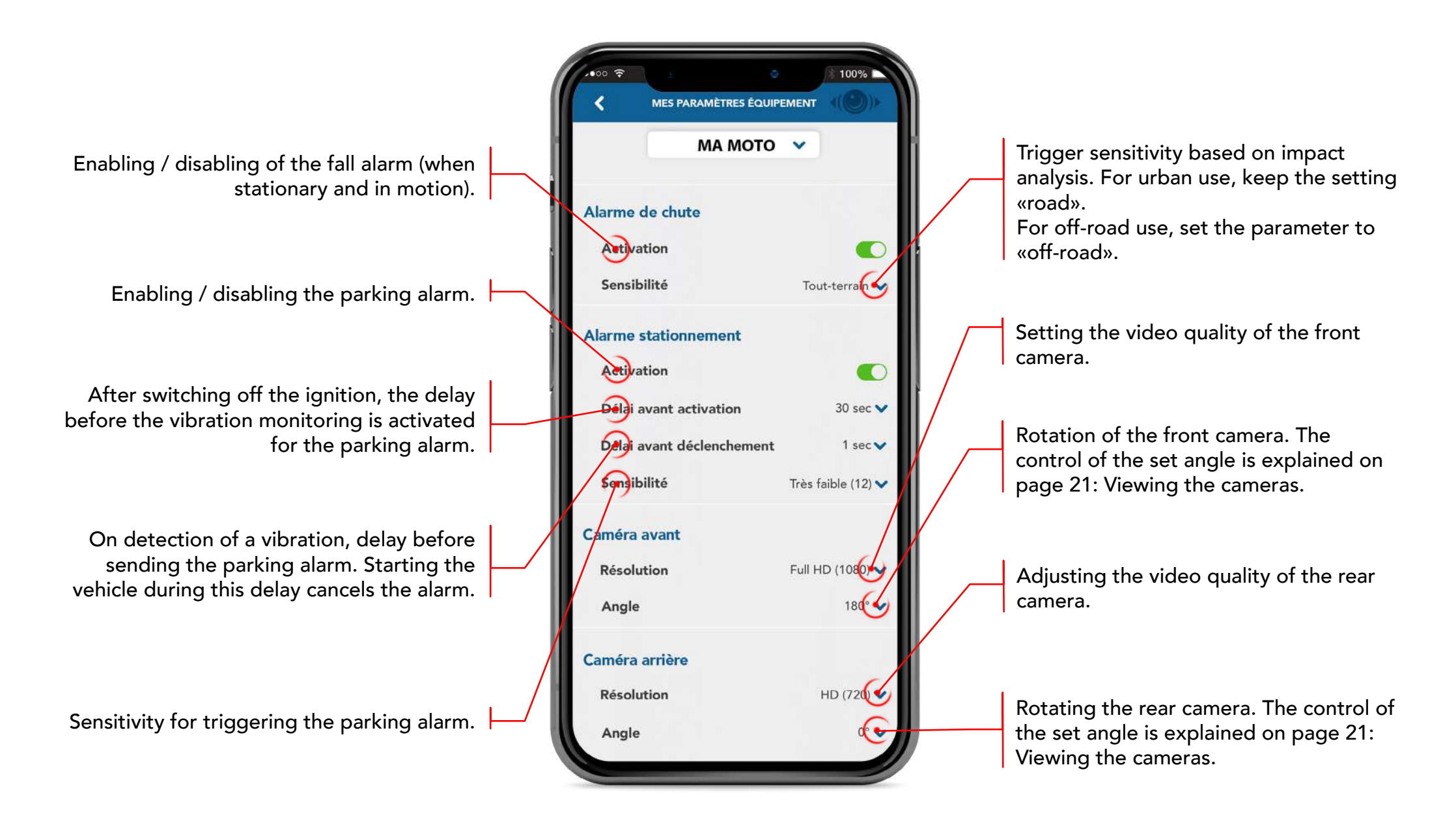

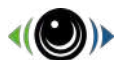

#### **Activities history**

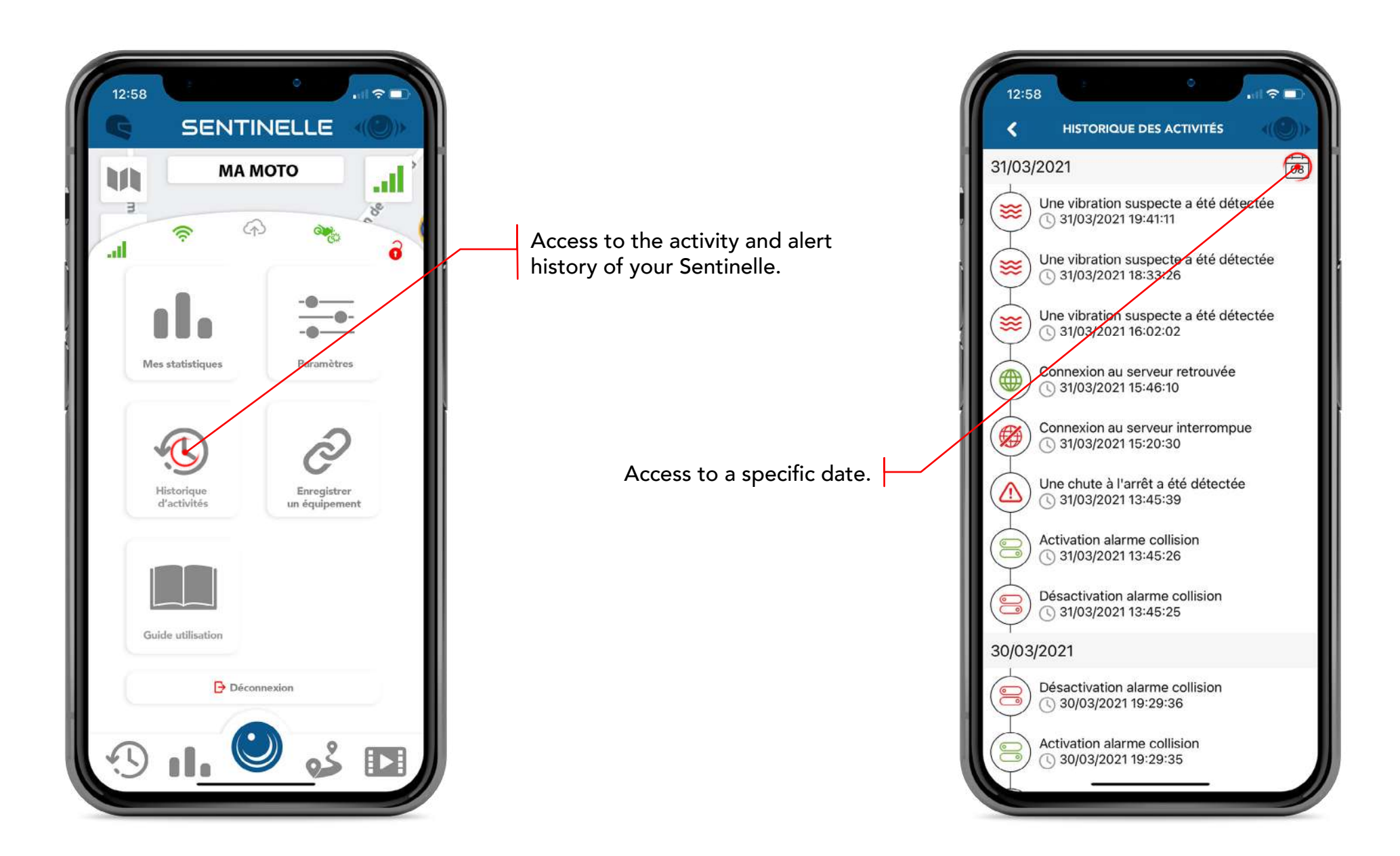

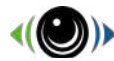

### **Equipment registration**

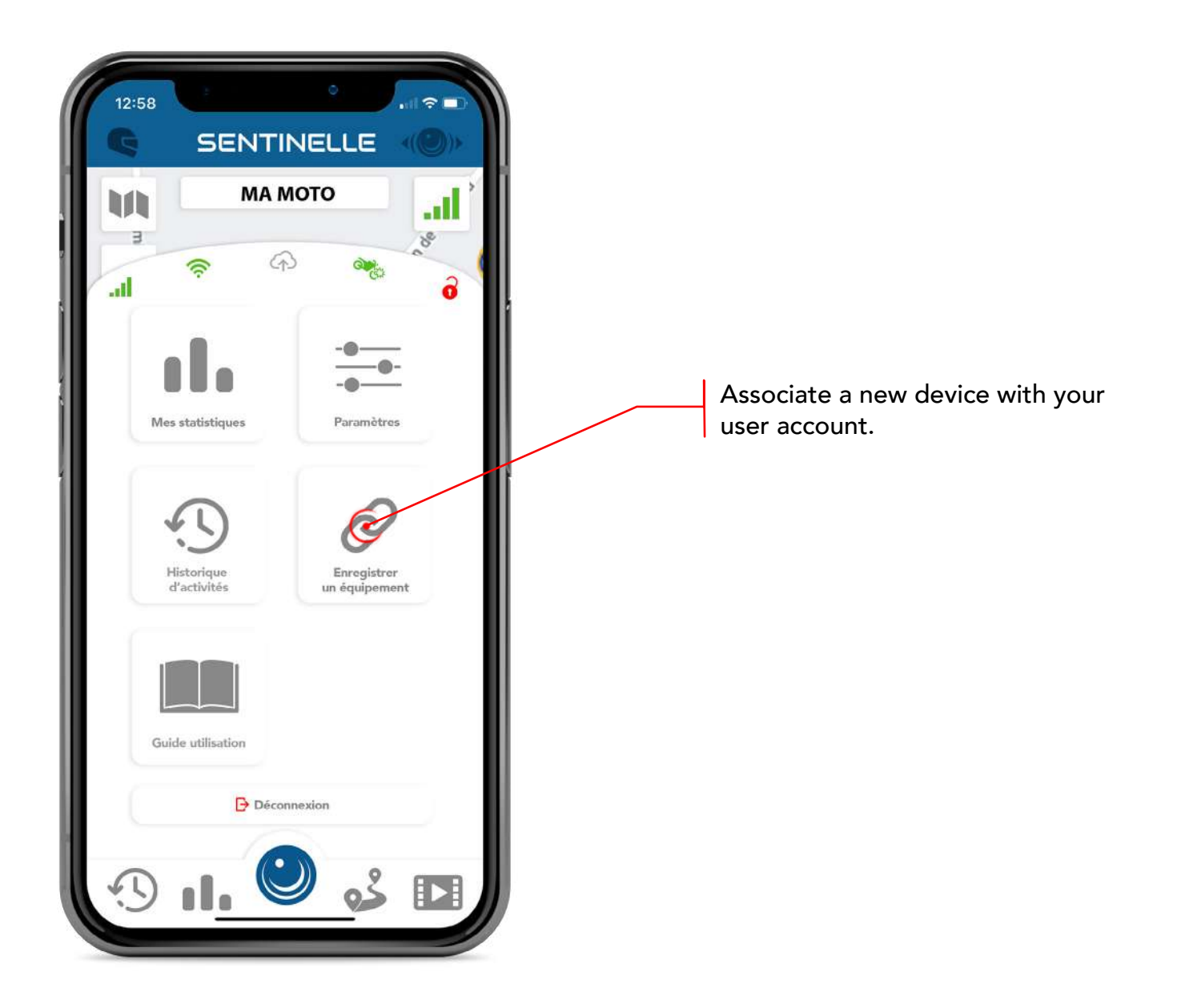

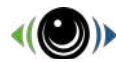

### User Guide

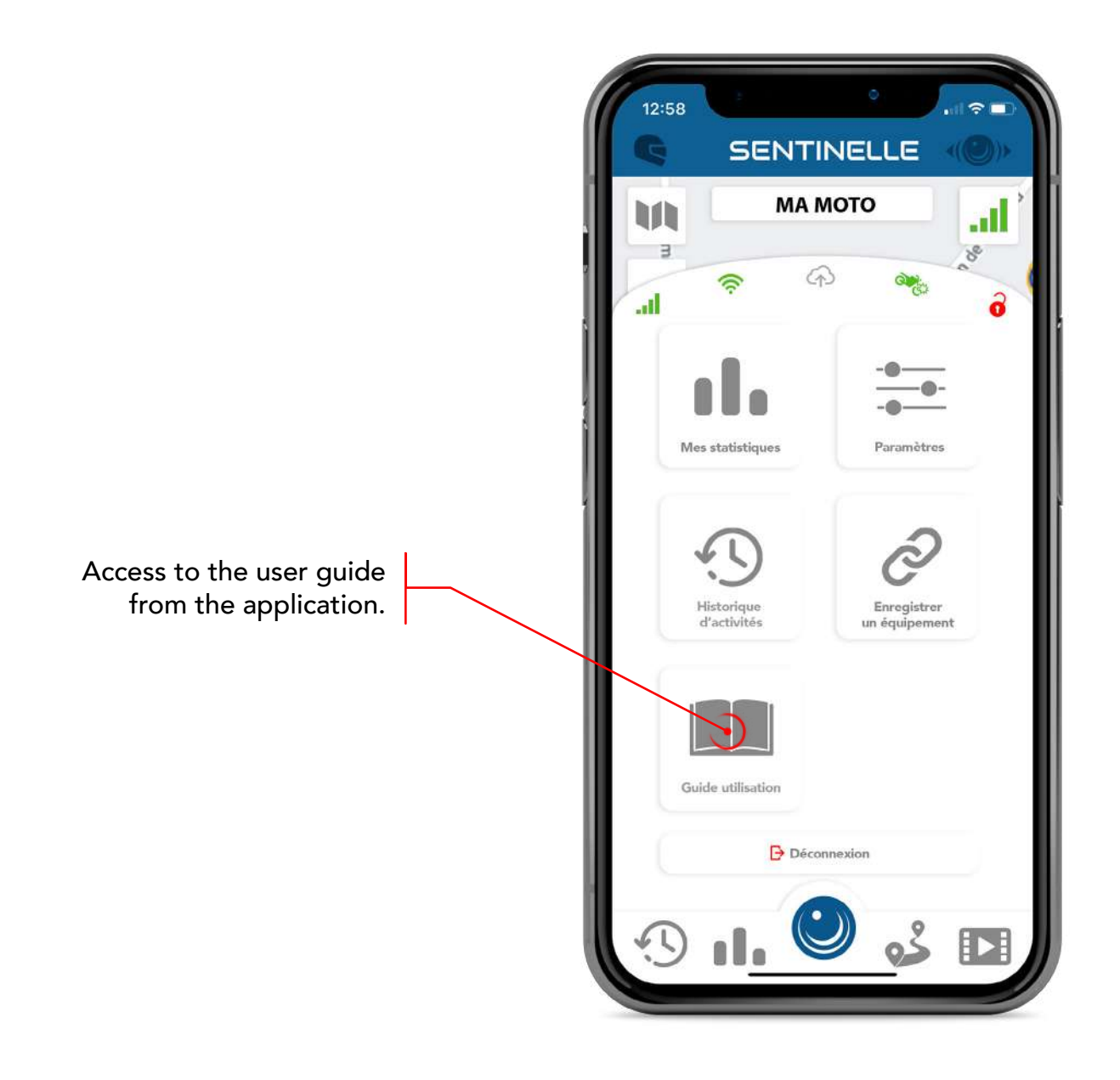

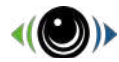

# **Alarms & Alerts**

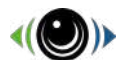

#### Fall Alarm

When we detect a crash, we will contact you via phone call or notification. Unless you respond within 3 minutes, we will send emergency SMS to your Guardian Angels.

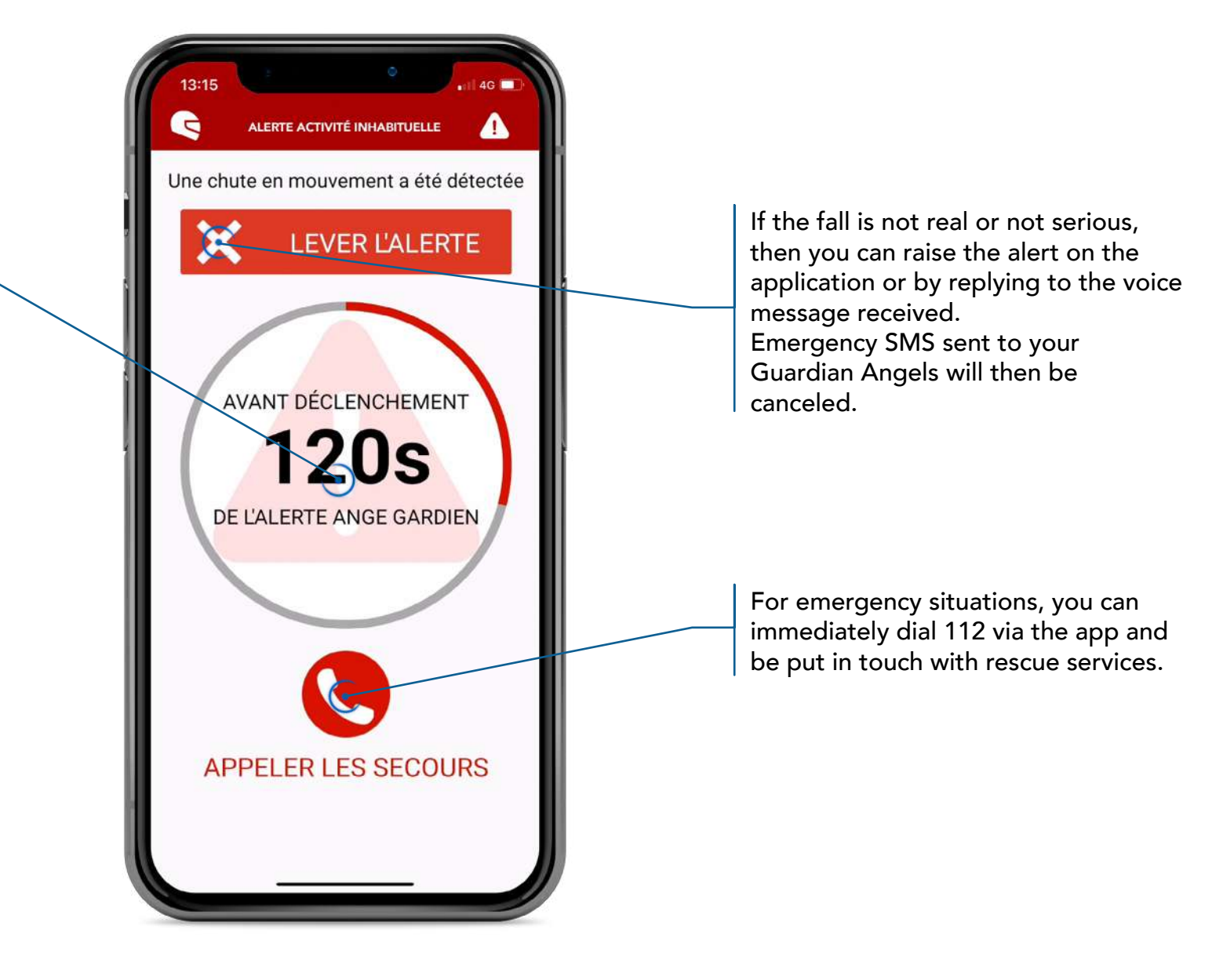

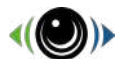

#### **Theft Alert**

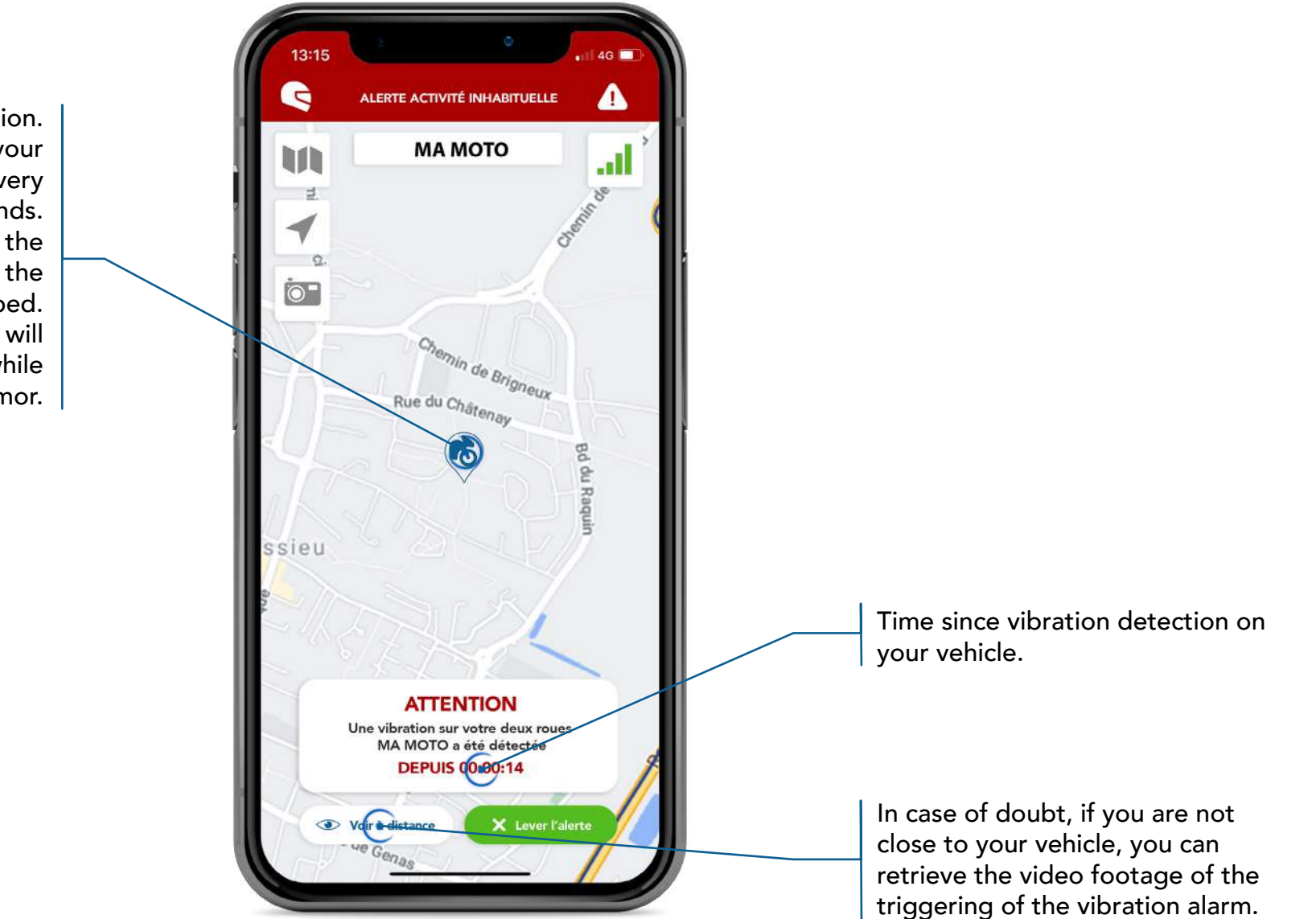

Your vehicle's position. If a vibration is detected, your vehicle will be geolocated every second during 60 seconds. If the vehicle is moved, the geolocation will continue until the vehicle is fully stopped. In the meantime, the system will then switch back to standby while waiting for the next tremor.

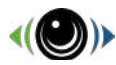

### **Theft Alert**

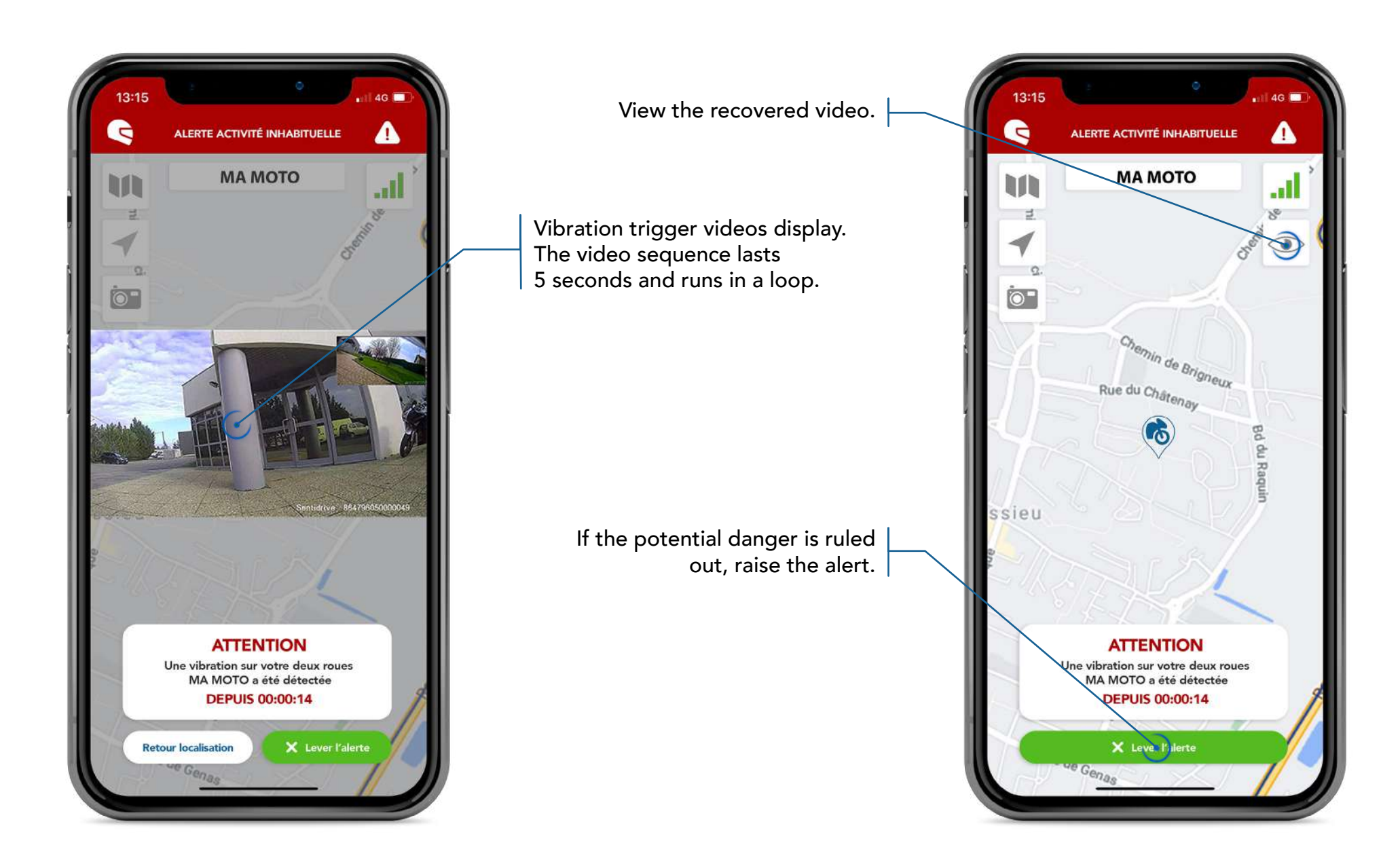

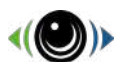

#### **Other Alerts**

Cause : The voltage of your vehicle is less than 11.8 Volt.

Cause : Your Sentinelle's internal memory is not working properly. If the problem persists after restarting your Sentinelle, please contact Sentidrive Support.

Cause: The collision file of your Sentinelle is almost full. It is protected against automatic rewriting. It is therefore necessary to clean it manually before the operation of your Sentinelle is blocked.

Procedure available on page 19.

#### SENTIDRIVE

il y a 4 mn

Batterie faible Batterie faible détectée sur votre deux-roues Ma moto. Éteindre votre Sentinelle pour protéger votre batterie ?

SENTIDRIVE

il y a 4 mn

**Votre Sentinelle n'est plus alimentée** Veuillez vérifier le raccordement de votre Sentinelle Ma moto à la batterie

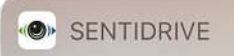

il y a 4 mn

Mémoire interne non détectée Veuillez redémarrer votre Sentinelle Ma moto

#### SENTIDRIVE

il y a 4 mn

Mémoire interne erronée Veuillez redémarrer votre Sentinelle Ma moto

#### SENTIDRIVE

il y a 4 mn

#### Mémoire presque pleine

Pensez à nettoyer le dossier collision pour ne pas bloquer le fonctionnement de votre Sentinelle Cause : Disconnection of the vehicle battery from the red or black wire of the power module of your Sentinelle or interruption of the power supply (battery of the vehicle no longer providing any energy at all).

Cause : Your Sentinelle's internal memory is not working properly. If the problem persists after restarting your Sentinelle, please contact Sentidrive Support.

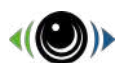

Cause : Your Sentinelle's collision file is full. It is protected against automatic rewriting. It is therefore necessary to clean it manually. Procedure available on page 19.

Cause : The vibration record of your Sentinelle is full. It is protected against automatic rewriting. It is therefore necessary to clean it manually. Procedure available on page 19. **Other Alerts** 

#### SENTIDRIVE

#### il y a 4 mn

#### Mémoire pleine

Nettoyez le dossier collision pour débloquer le fonctionnement de votre Sentinelle Ma moto

#### SENTIDRIVE

il y a 4 mn

#### Mémoire presque pleine

Pensez à nettoyer le dossier vibration pour ne pas bloquer le fonctionnement de votre Sentinelle

#### SENTIDRIVE

il v a 4 mn

#### Mémoire pleine

Nettoyez le dossier vibration pour débloquer le fonctionnement de votre Sentinelle Ma moto

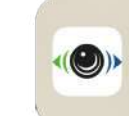

Perte de connexion maintenant () La connexion de votre Sentinelle Sentinelle ( Mini Salon au serveur est interrompue

Cause : Your Sentinelle no longer communicates with the Sentidrive server because no 2G / 3G / 4G network available (example: underground garage, white area)

Cause : Your Sentinelle is communicating with the Sentidrive server again.

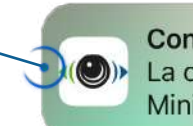

**Connexion retrouvée** maintenant La connexion de votre Sentinelle Sentinelle Mini Salon au serveur est retrouvée

Cause : The vibration record of your Sentinel is almost full. It is protected against automatic rewriting. It is therefore necessary to clean it manually before the operation of your Sentinel is blocked. Procedure available on page 19.

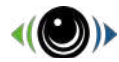

# Package update

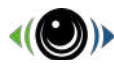

#### Update available

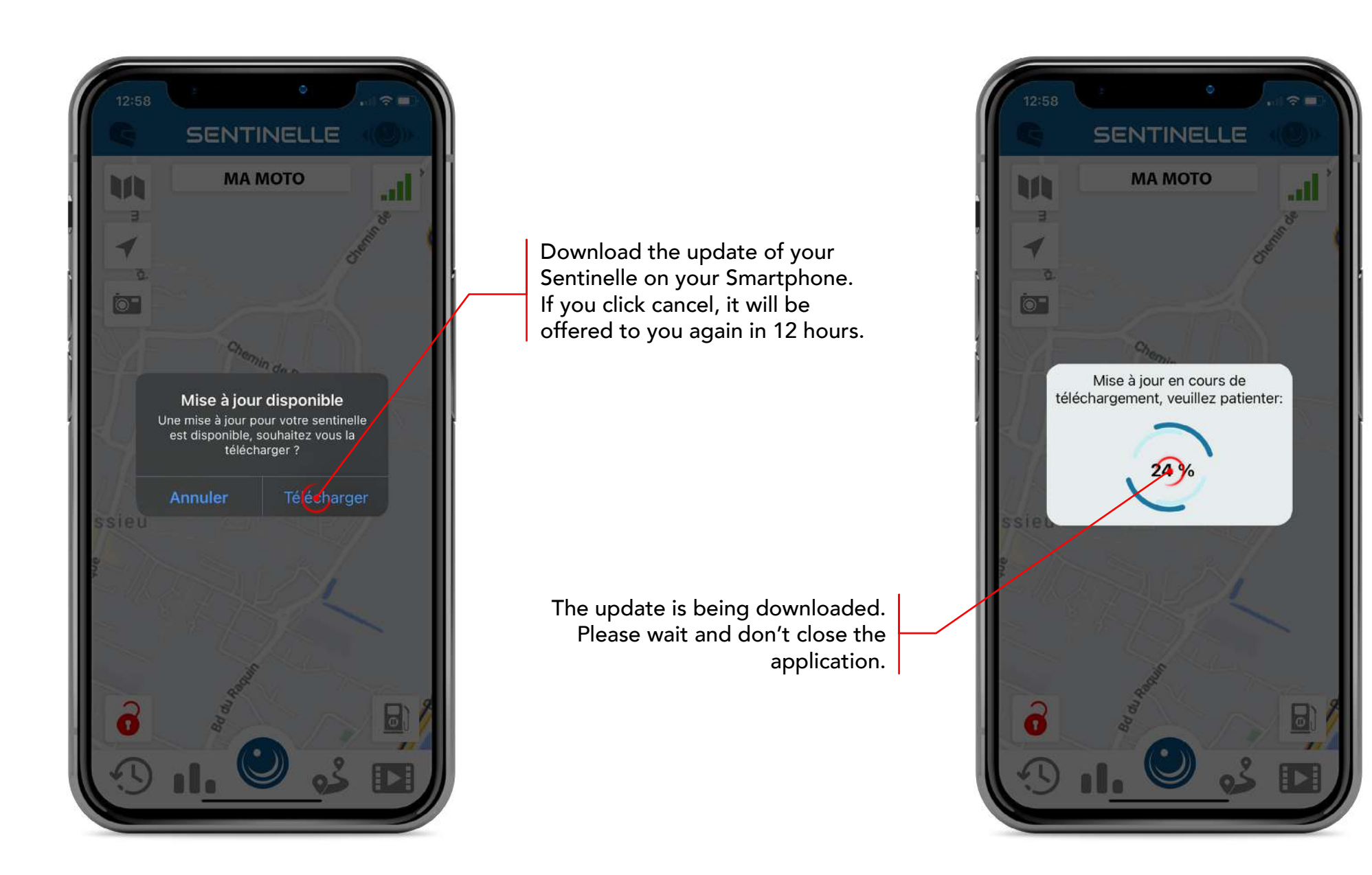

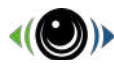

#### Update installation

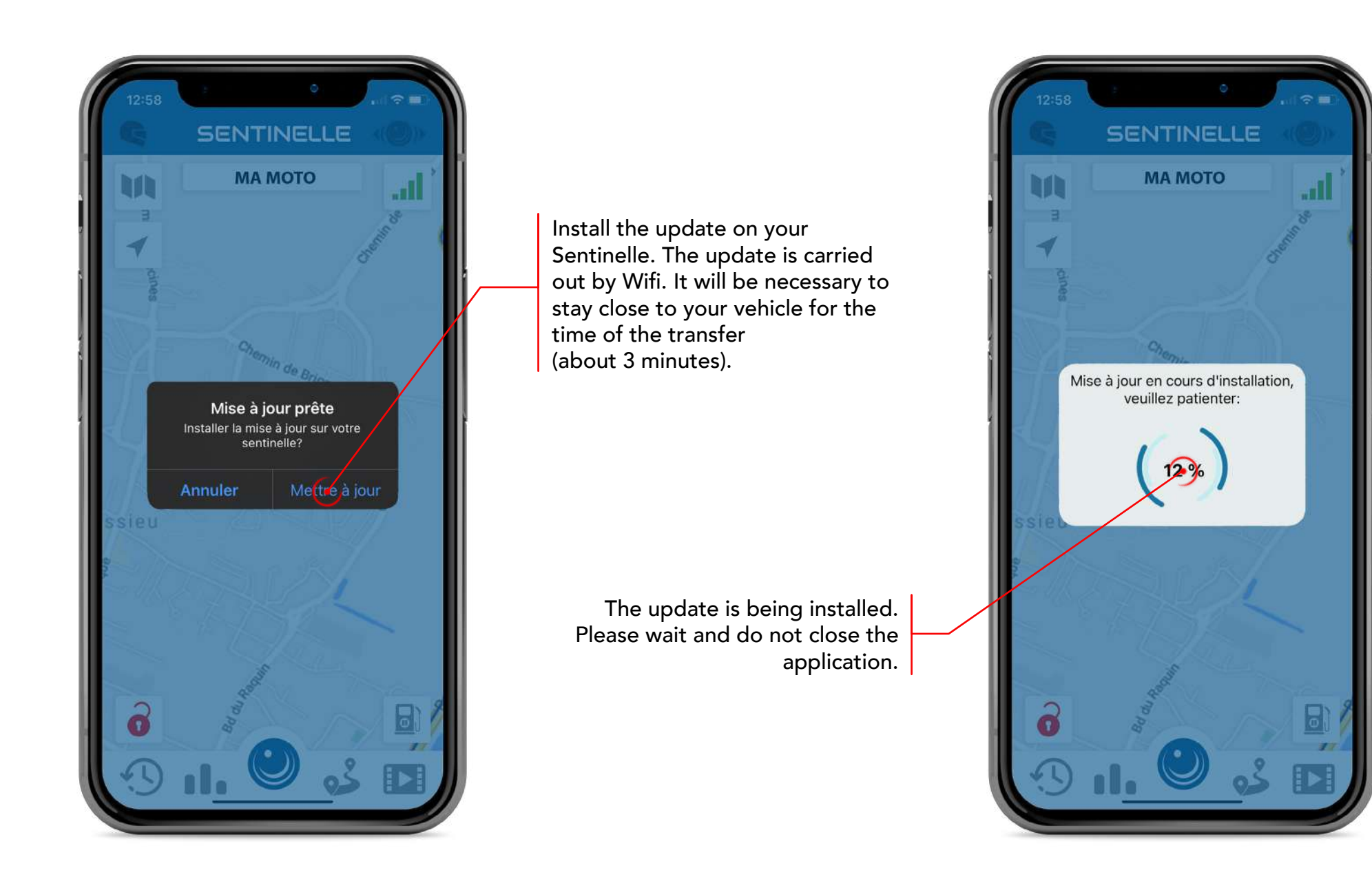

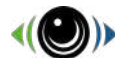

### **Updated finalization**

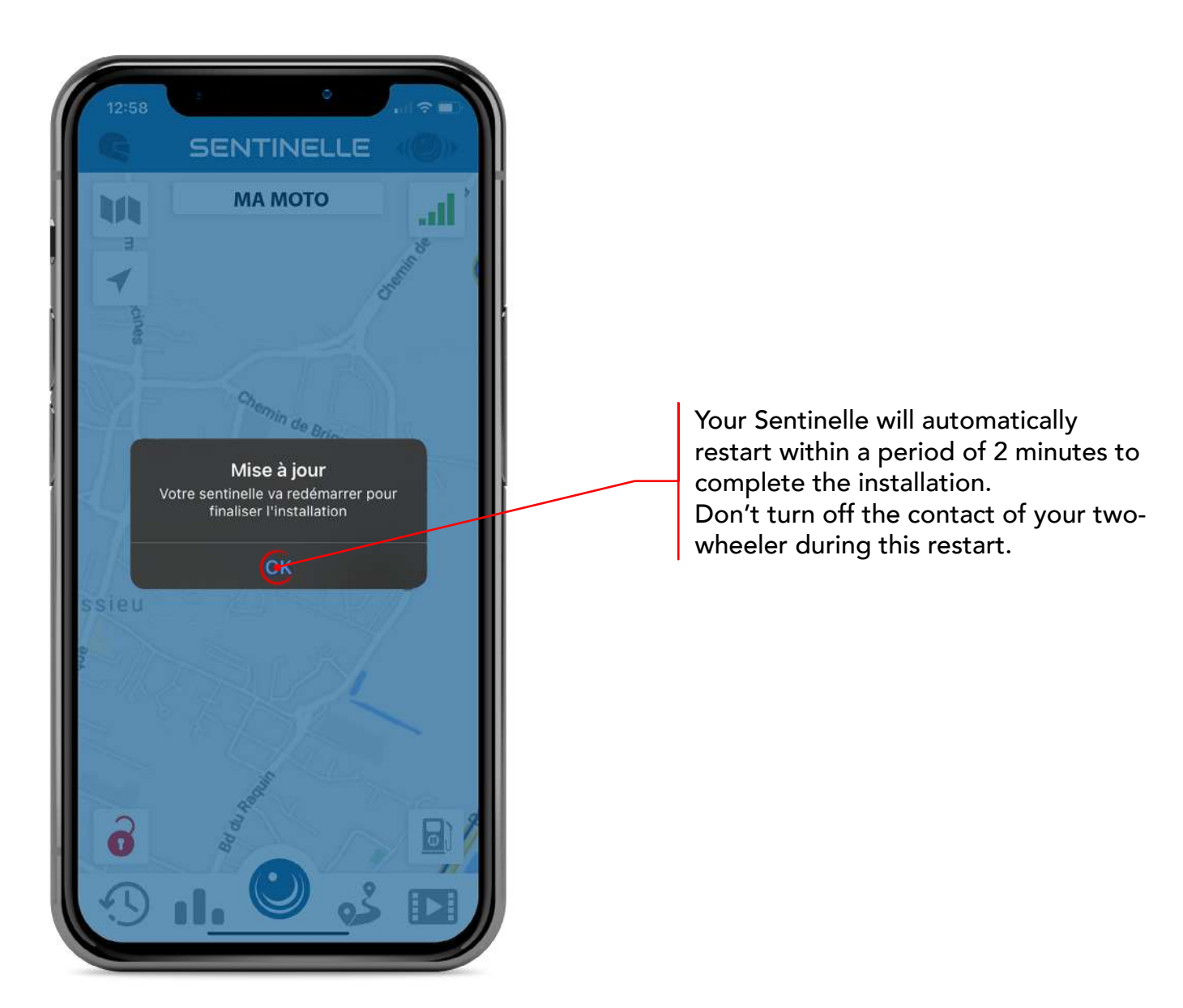

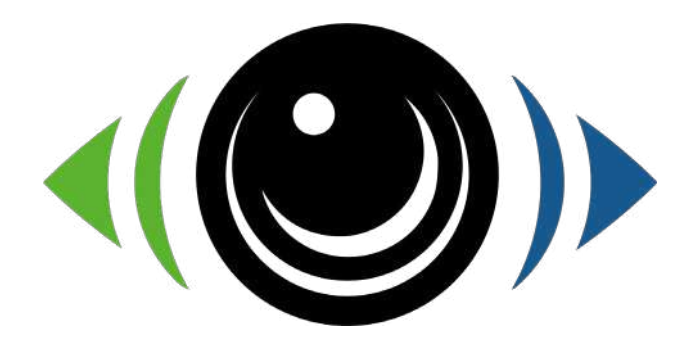

#### For any technical questions, the Sentidrive team remains at your disposal: support@sentidrive.com

www.sentidrive.com